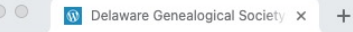

 $\leftarrow \rightarrow$  C  $\triangle$   $\triangleq$  delgensoc.org

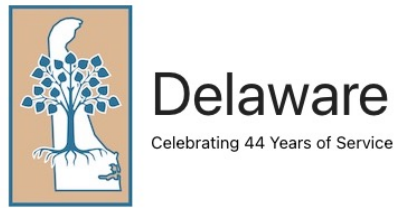

# **Delaware Genealogical Society**

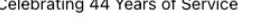

DG Research Guide 🗸 Home About Us ~ Events ~ Reference Center ~ Members ~ Join/Renew ~ Q

◎☆

Log In

Address

Password

Remember Me

Lost Password?

Log In

Username or Email

 $\bigcirc$ 

 $\bigcirc$ 

#### Welcome

Welcome to the Delaware Genealogical Society (DGS), a place for all genealogists to meet and share their knowledge and experiences.

We endeavor to be the primary source of information about Delaware families, as well as a trusted provider of genealogical education and assistance. We offer seminars regularly, a periodic newsletter, and this website, which contains general Delaware guidance for all and Delawarespecific content for members only.

Feel free to explore our website

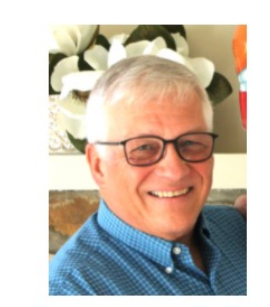

Mike Miscoski, DGS President: Almshouses, Orphanages, and Reform Schools. DGS Program 26 March 2022.

# Introducing our New Website

# Same URL

# https://delgensoc.org

#### Recent updates

- Developed over one year
- Complete overhaul
- Responsiveness (Mobile & Pad friendly)

#### New Content

- For All
  - Delaware Directory of African American Civil War Veterans (1,868 Entries)
- For Members
  - Delaware Genealogical Research Guide
  - DGS Journal Full Name Index (61,735 entries)

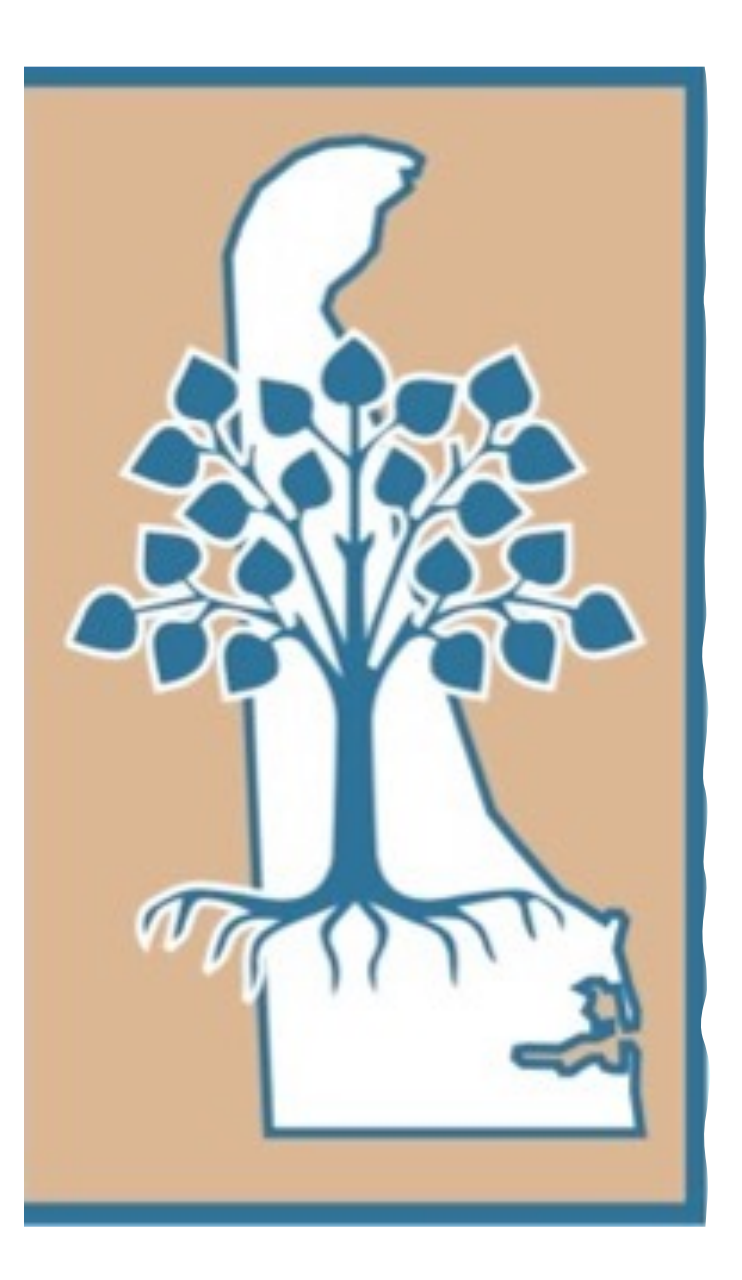

Delaware Genealogical Society A Tour of the new DGS Website

https://delgensoc.org

- SWAT Team (Special Web Action Team)
  - Mike Miscoski President (Memberships)
  - Irene Monley Past President (Content/web editor)
  - Kathy Leef (Content/web editor)
  - Bob Eckman Member (Membership/email/plugins)
  - Graham Godfrey Programs Chair (Webmaster)
  - Doug Johnston Member (Content/web editor)
  - Reese Robinson Member (Additional Support)

3

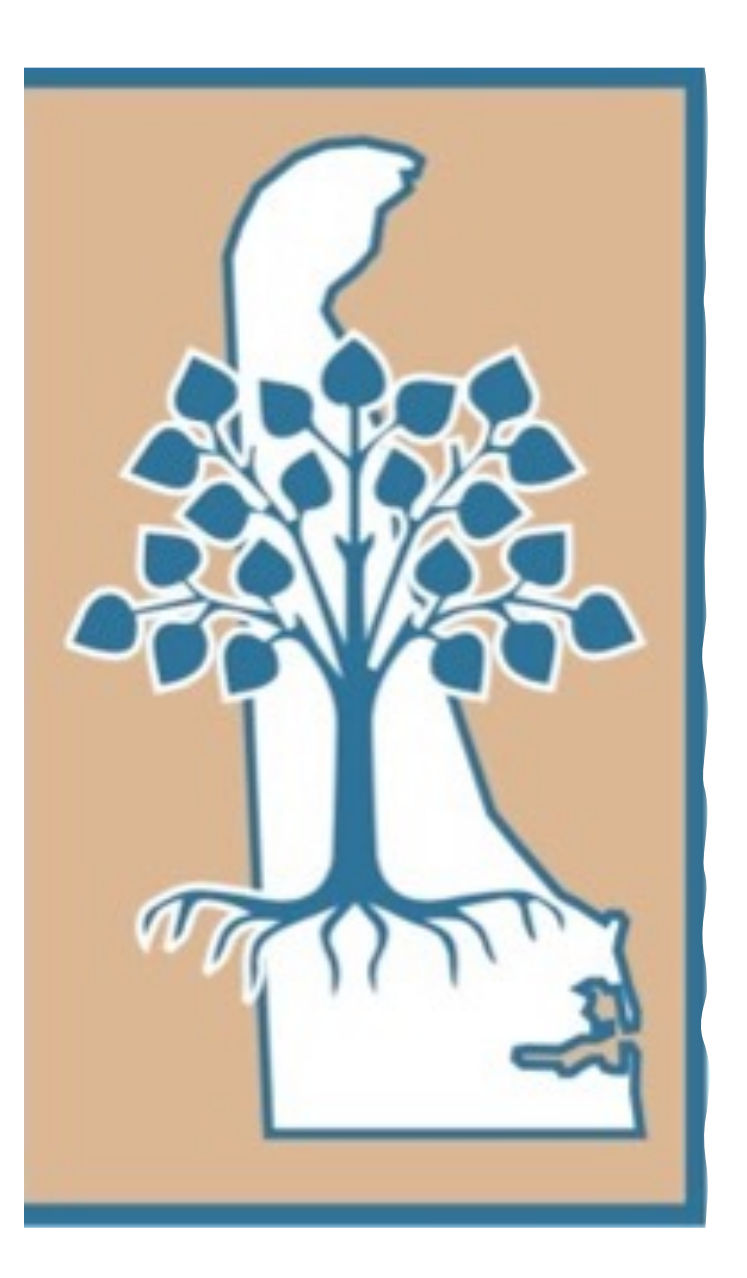

Delaware Genealogical Society A Tour of the new DGS Website

https://delgensoc.org

• Additional support and content from but not limited to:

- **Ken Finlayson Vice President**
- Mark Emptage Board Member
- **Rosemary Bell Board Member**
- **>** Beverly Wright Board Member
- > Other board members & members

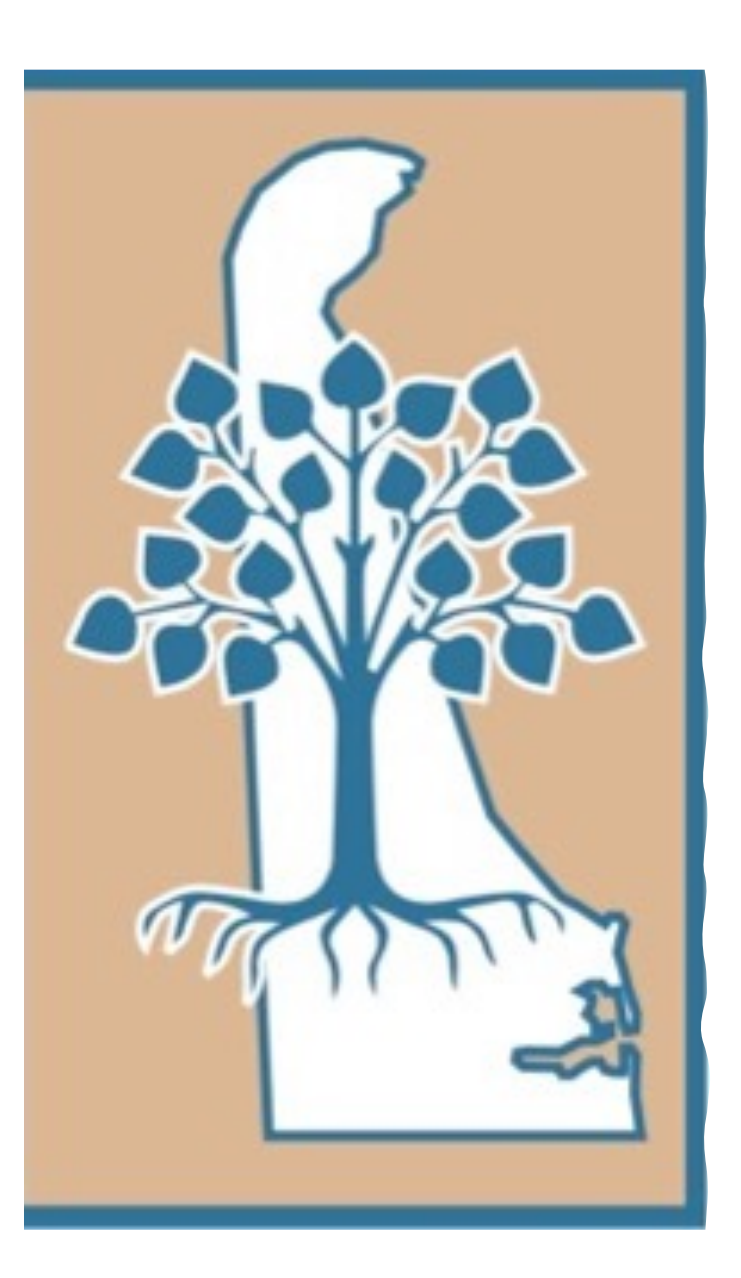

Delaware Genealogical Society Overview

https://delgensoc.org

- Contact us
- How to Join
- How to Login ≻And change password
- Calendar of Events > Register for event

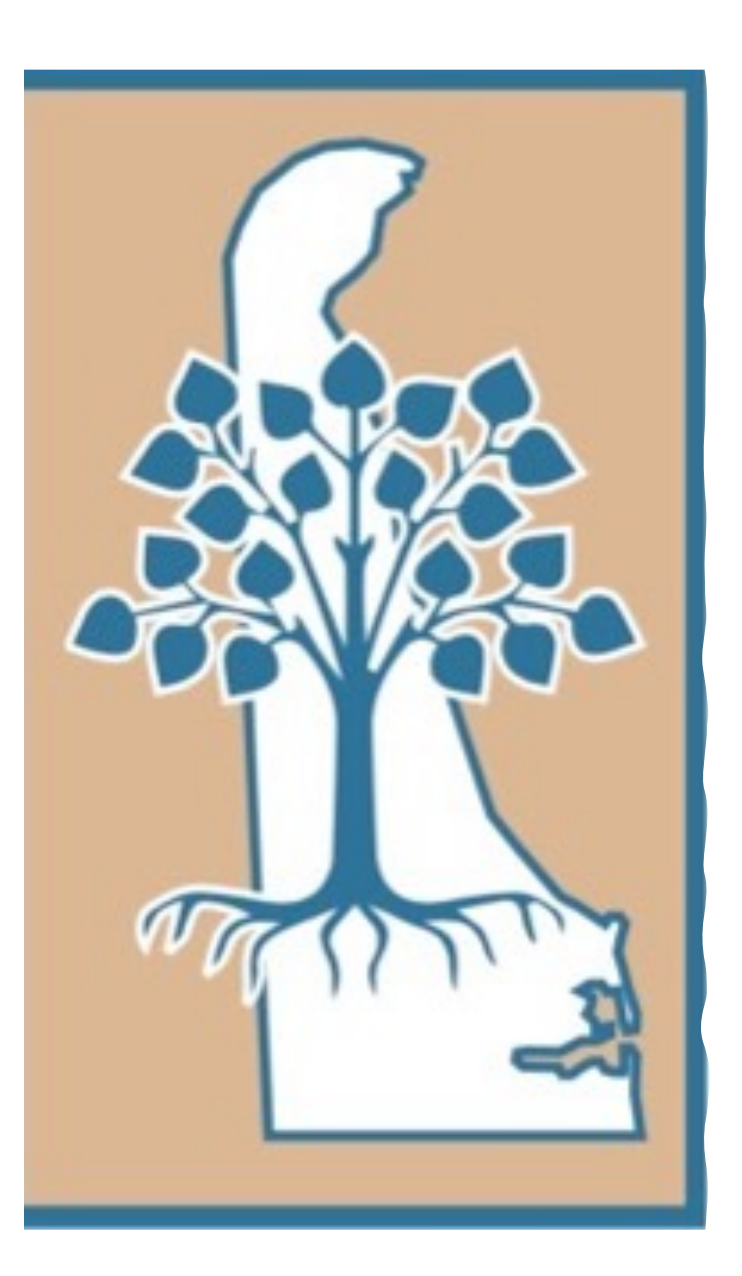

Delaware Genealogical Society Overview (Continued)

https://delgensoc.org

- Reference Center
   For Non Members
   For Members
- Delaware Genealogical Research Guide – Online
- How to filter & search tables
- Site Search

## **Contact Us**

Under 'About Us' on the menu bar click Contact

Note: Upper menu items are active pages

| • • • • About Us - Delaware Genealog × +                          |                                                                                                    | ~       |
|-------------------------------------------------------------------|----------------------------------------------------------------------------------------------------|---------|
| ← → C 🔒 delgensoc.org/about-us/                                   |                                                                                                    | Guest : |
| Celebrating 44 Years of                                           | are Genealogical Society                                                                                                    |         |
| Home » About Us                                                   | About Us V Events V Reference Center V DG Research Guide V Members V Join/Renew V Q<br>Contact                                                                                                    |         |
|                                                                   | DGS History                                                                                                    |         |
|                                                                   | DGS By-Laws                                                                                                    |         |
| About Us                                                          | DGS Privacy Policy                                                                                                    |         |
| The Delaware Genealogic<br>primary focus is on Delav<br>research. | al Society is a nonprofit volunteer organization that encourages and supports genealogical research. Our<br>vare ancestry, but we also provide general educational programs and assist members with all their family |         |
| DGS was founded in 1977<br>member of the National C               | 7 with about 40 charter members and has grown to almost 400 members from about 40 states today. DGS is a<br>Genealogical Society.                                                                                    |         |
|                                                                   | Operating Year: July 2021 – June 2022                                                                                                    |         |
| Officers and Gover                                                | mors                                                                                                    |         |
| President                                                         | Mike Miscoski                                                                                                    |         |
| tps://delgensoc.org/about-us/                                     | Ken Finlayson                                                                                                    | _       |

# Contact Us Continued

← → C

Complete the other Inquires form or email the relevant person by clicking the email link.

| Contact - Delaware Genealogic X +                      |                                                                     | ~   |
|--------------------------------------------------------|---------------------------------------------------------------------|-----|
| delgensoc.org/about-us/contact/                        | ୟ 🕑 Gues                                                            | t i |
| Contact                                                |                                                                     |     |
|                                                        |                                                                     |     |
| Don't hesitate to reach out to us usi                  | ig the contact information below, or send a message using the form. |     |
| By Email                                               | Other Inquiries                                                     |     |
| Membership Questions                                   | Name (required)                                                     |     |
|                                                        |                                                                     |     |
| DGS Events                                             |                                                                     |     |
| Genealogy Research Queries                             | Email (required)                                                    |     |
| General inquiries                                      |                                                                     |     |
| Newsletter                                             | Subject (required)                                                  |     |
| <u>ivewsietter</u>                                     |                                                                     |     |
| By Regular mail                                        |                                                                     |     |
| Delaware Genealogical Society                          | Website Link (Optional If relevant)                                 |     |
| 505 N Market Street<br>Wilmington, Delaware 19801-3091 |                                                                     |     |
| USA                                                    | Phone Number (Optional)                                             |     |
|                                                        |                                                                     |     |
|                                                        |                                                                     |     |
|                                                        | Message (required)                                                  |     |
|                                                        |                                                                     |     |
|                                                        |                                                                     |     |
|                                                        |                                                                     |     |
|                                                        |                                                                     |     |
|                                                        |                                                                     |     |
|                                                        | Submit                                                              |     |
|                                                        |                                                                     |     |

#### Join

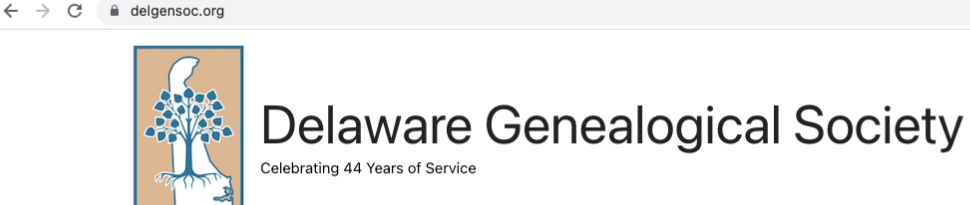

Home About Us 
 Events 
 Reference Center 
 DG Research Guide 
 Members 

Join/Renew ~ Q

Member Benefits

Membership Levels

How to Join/Renew

Membership FAQ

Remember Me

Lost Password?

Password

Click - How to-Join/Renew under the Join/Review header

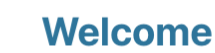

🔞 Delaware Genealogical Society 🗙 🕂

Welcome to the Delaware Genealogical Society (DGS), a place for all genealogists to meet and share their knowledge and experiences.

We endeavor to be the primary source of information about Delaware families, as well as a trusted provider of genealogical education and assistance. We offer seminars regularly, a periodic newsletter, and this website, which contains general Delaware guidance for all and Delawarespecific content for members only.

Feel free to explore our website

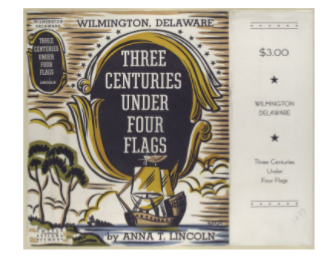

Wilmington, Delaware: Three Centuries under Four Flags, book jacket, 1937. New York Public Library Digital Collections.

https://delgensoc.org/join-renew/how-to-join-renew/

\rm Guest 🚦

# Join Continued

This page explains how to Join online, by paper check or renew membership. We will review online join first.

#### How to Join and Renew

The Delaware Genealogical Society welcomes all who are interested in researching family history. Membership provides a great place to connect with people who share a common interest in genealogy. Our society offers educational meetings, Delaware-specific records, and our collective knowledge of local sources. For information about the cost of membership, go to <u>Membership Levels</u>.

Instructions on how to Join and Renew are shown below.

#### Join

#### Online

To become a member, you can enroll online and pay via PayPal (using your own PayPal account or a credit card). Click the Join DGS button below and follow the instructions.

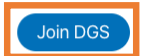

#### Mail a check

Download and complete a Membership Application to pay by check (click the button below). Mail your completed form and check to the address on the form.

Note: The link will open in another window. You can fill in the PDF form online and print the form or you can print a blank form. Additional instructions are contained on the form.

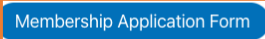

Return to top

Guest :

# **Online Join**

Select your membership level required by clicking the select button

| How to Join/Renew - Delaware ×                                    | Online Join - Delaware Geneal⊂ × +                                         |                                                                                                    |               | ×         |
|-------------------------------------------------------------------|----------------------------------------------------------------------------|----------------------------------------------------------------------------------------------------|---------------|-----------|
| $\leftrightarrow$ $\rightarrow$ C $$ delgensoc.org/join-renew/hor | w-to-join-renew/online-join/                                               |                                                                                                    |               | Q Guest : |
|                                                                   | Join DGS                                                                   |                                                                                                    |               |           |
|                                                                   | New Membership                                                             |                                                                                                    |               |           |
|                                                                   | You can join the Delaware Genealogical Society online<br>Checkout page.    | by selecting the type of membership below and proceed to the                                                                                                    | ne Membership |           |
|                                                                   | Current members may renew by logging in and going to membership comes due. | to the Members – Profile tab. You will receive a notification whether the second second s | nen your      |           |
|                                                                   | Membership Plans Offered:                                                  |                                                                                                    |               |           |
|                                                                   |                                                                            | Select Membership Plan:                                                                                                    |               |           |
|                                                                   | Level                                                                      | Price                                                                                                    |               |           |
|                                                                   | Individual - 1 Year                                                        | <b>\$18.00</b> now.<br>Membership expires after 1 Year.                                                                                                    | <u>Select</u> |           |
|                                                                   | Individual - 2 Years                                                       | <b>\$33.00</b> now.<br>Membership expires after 2 Years.                                                                                                    | Select        |           |
|                                                                   | Family - 1 Year                                                            | <b>\$20.00</b> now.<br>Membership expires after 1 Year.                                                                                                    | Select        |           |
|                                                                   | Family - 2 years                                                           | <b>\$36.00</b> now.<br>Membership expires after 2 Years.                                                                                                    | Select        |           |
|                                                                   | Contributing Individual - 1 Year                                           | <b>\$30.00</b> now.<br>Membership expires after 1 Year.                                                                                                    | Select        |           |
|                                                                   | Sustaining Individual - 1 Year                                             | <b>\$50.00</b> now.<br>Membership expires after 1 Year.                                                                                                    | Select        |           |
|                                                                   | Institution - 1 Year                                                       | <b>\$18.00</b> now.<br>Membership expires after 1 Year.                                                                                                    | Select        |           |
|                                                                   | ← Return to Home                                                           |                                                                                                    |               |           |

# **Online Join** Continued

Now start to fill in account information. Fields with asterisks are mandatory.

| How to Join/Renew | - Delaware 🗙 🔯 Membership Checkout - Delaw 🗴 🕂                                         | ~       |
|-------------------|----------------------------------------------------------------------------------------|---------|
| A → C             | join-renew/how-to-join-renew/top/?level=1                                              | Guest : |
|                   | Membership Level change<br>You have selected the Individual - 1 Year membership level. |         |
|                   | Individual The price for membership is <b>\$18.00</b> now.                             |         |
|                   | Membership expires after 1 Year.<br>Make a Gift \$                                     |         |
|                   | Account Information Already have an account? Log in here                               |         |
|                   | Password                                                                               |         |
|                   | Confirm Password                                                                       |         |
|                   | First Name                                                                             |         |
|                   | Email Address                                                                          |         |
|                   |                                                                                        | 12      |

# Online Join Continued

After completing the form, complete the reCAPTCHA verification then click Check out with PayPal

| • C a degenerace registive recençulue recençulue recençue recençulue recençulue recençulue recençulue recençulue recen | How to Join/Renew      | - Delaware 🗙 🔯 Membership Checkout - Delaw 🗙 🕂                                                                             |                                                                                                    | ~                                          |
|----------------------------------------------------------------------------------------------------|------------------------|----------------------------------------------------------------------------------------------------|----------------------------------------------------------------------------------------------------|--------------------------------------------|
| I we we we we we have been a decourt, fil in the form on the next page with debit/credit card information, and click the formation of the PayPal page.                                                                                                    | ← → C 🗎 delgensoc.org/ | join-renew/how-to-join-renew/top/?level=1<br>Join Date<br>Feb 1 2022<br>I'm not a robot<br>recAPTCHA<br>Privary - Tema     | Note: Check out through<br>can be with credit card,<br>card as a guest or log int<br>own PayPal account an                               | e Guest :<br>A debit<br>to your<br>ad pay. |
| Click the above <b>Check out with PayPal</b> button to proceed with your payment. Once directed to PayPal, choose Option 1) or 2) below:                                                                                                    |                        |                                                                                                    | Note: DGS does not see or cap<br>information or PayPal accou                                                                             | oture your financial<br>unt information    |
| Py with backs or Credit Card   Py with backs or Credit Card   Option 2) If paying as a guesst with a debit or credit card, click the Pay with Debit or Credit Card button.   Create in Account   If that option is not displayed, click Create an Account, fill in the form on the next page with debit/credit card information, and click the Continue as Guest link at the bottom of the PayPal page.   After either Option 1) or 2), you will be returned automatically to our website to view a Membership Confirmation.                                                                                                    |                        | Click the above <b>Check out with PayPal</b> button to p<br>Login<br>Option1) If paying with your personal PayPal acc      | roceed with your payment. Once directed to PayPal, choose Option 1) o<br><b>ount</b> click <b>Log In</b> button and process the payment. | or 2) below:                               |
| Py with Debit or Credit Card         Option 2) If paying as a guest with a debit or credit card, click the Pay with Debit or Credit Card button.         Create an Account         If that option is not displayed, click Create an Account, fill in the form on the next page with debit/credit card information, and click the Continue as Guest link at the bottom of the PayPal page.         After either Option 1) or 2), you will be returned automatically to our website to view a Membership Confirmation.         Return to top                                                                                                    |                        |                                                                                                    | OR                                                                                                    |                                            |
| Create an Account If that option is not displayed, click Create an Account, fill in the form on the next page with debit/credit card information, and click the Continue as Guest link at the bottom of the PayPal page. After either Option 1) or 2), you will be returned automatically to our website to view a Membership Confirmation. Return to top                                                                                                    |                        | Pay with Debit or Credit Card Option 2) If paying as a guest with a debit or cred                                          | lit card, click the Pay with Debit or Credit Card button.                                                                                |                                            |
| After either Option 1) or 2), you will be returned automatically to our website to view a Membership Confirmation.                                                                                                    |                        | Create an Account If that option is not displayed, click Create an Acco Continue as Guest link at the bottom of the PayPal | <b>unt</b> , fill in the form on the next page with debit/credit card information, page.                                                 | and click the                              |
| Return to top                                                                                                    |                        | After either Option 1) or 2), you will be returned au                                                                      | itomatically to our website to view a Membership Confirmation.                                                                           |                                            |
|                                                                                                    |                        |                                                                                                    |                                                                                                    | Return to top                              |

| PayPal                          | ີ¦⊐ີ່ \$18.00 USD ∖        |
|---------------------------------|----------------------------|
| English 🗸                       |                            |
| Have a PayPal account?          | Login                      |
|                                 |                            |
| PayPal Guest Checkout           |                            |
| Ne don't share your financial   | details with the merchant. |
| Country/Region<br>United States | ~                          |
|                                 | 0                          |
|                                 |                            |
| card number                     |                            |
| MM / YY                         | CVV                        |
| billing address                 |                            |
| first name                      | Last name                  |
| street address                  |                            |
| Apt., ste., bldg, (optional)    |                            |

City

state

zip code

Online Join Continued PayPal

Complete payment by Logging into your account <u>or</u> complete the guest checkout and click Continue as Guest

#### **Contact Information**

| phone type<br>mobile | $\sim$ | phone number<br>+ 1 |   |
|----------------------|--------|---------------------|---|
| E-mail               |        |                     | 0 |

By continuing, you confirm you're 18 years or older.

#### Save your info and create a PayPal account

By creating an account, you confirm you've read and agree to the E-Sign Disclosure and Consent to receive all communications electronically. You've also read and agree to the User Agreement and Privacy Statement . You will stay logged in for faster checkout. ?

| Create Account & Pay Now      |
|-------------------------------|
| Continue as Guest             |
| Cancel and return to merchant |
|                               |
| Note the Cancel and return    |

to merchant (DGS) link

# Join Continued

This page explains how to Join online, by paper check or renew. We will now look at the paper form —

#### How to Join and Renew

The Delaware Genealogical Society welcomes all who are interested in researching family history. Membership provides a great place to connect with people who share a common interest in genealogy. Our society offers educational meetings, Delaware-specific records, and our collective knowledge of local sources. For information about the cost of membership, go to <u>Membership Levels</u>.

Instructions on how to Join and Renew are shown below.

#### Join

#### Online

To become a member, you can enroll online and pay via PayPal (using your own PayPal account or a credit card). Click the Join DGS button below and follow the instructions.

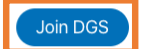

#### Mail a check

Download and complete a Membership Application to pay by check (click the button below). Mail your completed form and check to the address on the form.

Note: The link will open in another window. You can fill in the PDF form online and print the form or you can print a blank form. Additional instructions are contained on the form.

Membership Application Form

Return to top

Guest :

# Join - Paper Form

This PDF form can be filled out online, saved and printed. Return the form to the address at the bottom with payment

#### Application for Membership in the Delaware Genealogical Society

For questions on membership, please contact: membership@delgensoc.org

|                     | Membership Type |        |                    |            |               |
|---------------------|-----------------|--------|--------------------|------------|---------------|
| Membership Type     | Individual      | Family | Contributing       | Sustaining | Institutional |
| 1 Year              | \$18            | \$20   | \$30               | \$50       | \$18          |
| 2 Years             | \$33            | \$36   |                    |            |               |
| Total               | \$              | \$     | \$                 | \$         | \$            |
| Donation (optional) | \$              | \$     | <b>Total Remit</b> | tance      |               |

The Delaware Genealogical Society is a 501(c)3 non-profit organization. Dues over \$20 and contributions are deductible within the limits and restrictions of the Federal Income Tax Law.

| 10 1110                   | a Renewal:                                              |                                    |                                          |                                             |                                                   |
|---------------------------|---------------------------------------------------------|------------------------------------|------------------------------------------|---------------------------------------------|---------------------------------------------------|
| Name                      | (s):                                                    |                                    |                                          |                                             |                                                   |
| Prefer<br>(This i         | rred First Name:                                        | int to be called                   | e.g. Tom for Th                          | omas)                                       |                                                   |
| lf a Fa                   | amily Membership,                                       | who is the Prir                    | nary Contact?:                           |                                             |                                                   |
| Street                    | Address Line 1:                                         |                                    |                                          |                                             |                                                   |
| Street                    | Address Line 2:                                         |                                    |                                          |                                             |                                                   |
| City:                     |                                                         | Si                                 | ate: Zip                                 | Code:                                       |                                                   |
| E-mai                     | l address:                                              |                                    |                                          |                                             |                                                   |
| Telep                     | hone: ()                                                |                                    |                                          |                                             |                                                   |
| Cellph                    | none: ()                                                |                                    |                                          |                                             |                                                   |
| News<br>(All iss<br>websi | letters are only ava<br>sues of the Newsle<br>te).      | ilable by email<br>tter back to Ma | . Would you like<br>Irch 1978 are av     | a newsletter?<br>ailable in the m           | Yes/No<br>embers-only area of <b>our</b>          |
| Form<br>Mail C            | Options: 1) F<br>completed application                  | ill out the PDF<br>on with a check | form Online and<br>payable to <b>Del</b> | l print <b>or</b> 2) Print<br>aware Genealo | the blank form and fill out.<br>gical Society at: |
| ~                         | Delaware Geneal<br>505 N. Market Str<br>Wilmington DE 1 | ogical Society<br>eet<br>9801-3004 | <b>'</b>                                 | Print For                                   | m Clear Form                                      |
|                           | se Only                                                 |                                    |                                          |                                             |                                                   |
| Office Us                 | Data David                                              | Arrest Darrest 1                   | Ohards Morest                            | Cash                                        | Data Marshas lafa Undata 1                        |

## **Renew – Online or Paper Form**

#### Renew

Members are able to renew their membership online at the same membership level beginning 45 days before it expires.

If you wish to renew outside this window or change your membership level, please complete a paper membership form (click the button below). Mail the completed form and check to the address on the form.

**Note**: The link will open in another window. You can fill in the PDF form online and print the form or you can print a blank form. Additional instructions are contained on the form.

Membership Application Form

Return to top

Renewal can be performed through your account up to 45 prior to expiry or the paper form on the previous slide can be completed.

# Log in Log in is available on the home page or und Member menu.

#### Note the Lost Password link

| 🗧 😑 🔹 🔯 Haw to Join/Renew -         | Delaware x 🔯 How to Join/Renew - Delaware x +                                                                       |                              | Ý         |
|-------------------------------------|----------------------------------------------------------------------------------------------------|------------------------------|-----------|
| ÷ → C ( â delgensoc.org/jo          | pin-renew/how-to-join-renew/                                                                                        |                              | 🕒 Guest 🗄 |
|                                     | Delaware Genealogical Society<br>Celebrating 44 Years of Service                                                    |                              |           |
|                                     | Home About Us ${}^{\checkmark}$ Events ${}^{\checkmark}$ Reference Center ${}^{\vee}$ DG Research Guide ${}^{\vee}$ | Members ~ Join/Renew ~ Q     |           |
| Home » Join/F                       | Renew » How to Join/Renew                                                                                           | Assistance Longing In        |           |
|                                     |                                                                                                    |                              |           |
|                                     |                                                                                                    | Your Account                 |           |
|                                     |                                                                                                    | Your Profile/Edit            | l l       |
|                                     |                                                                                                    | Log In                       |           |
|                                     | How to Join and Renew                                                                                               |                              |           |
|                                     | The Delaware Genealogical Society welcomes all who are interested in researching family history. Membersh           | ip provides a great place to |           |
|                                     | connect with people who share a common interest in genealogy. Our society offers educational meetings, De           | elaware-specific records,    |           |
|                                     | and our collective knowledge of local sources. For information about the cost of membership, go to member           | snip Leveis.                 |           |
|                                     | Instructions on how to Join and Renew are shown below.                                                              |                              |           |
|                                     |                                                                                                    |                              |           |
|                                     | Join                                                                                                    |                              |           |
|                                     |                                                                                                    |                              |           |
|                                     | Unline                                                                                                    |                              |           |
|                                     | To become a member, you can enroll online and pay via PayPal (using your own PayPal account or a credit can         | rd). Click the Join DGS      |           |
|                                     | button below and follow the instructions.                                                                           |                              |           |
| ps://delgensoc.org/members/login-2/ |                                                                                                    |                              |           |

| nder the                  | Log In<br>Username or Email<br>Address |
|---------------------------|----------------------------------------|
|                           | Password                               |
| Log In                    | Log In                                 |
| Username or Email Address | Lost Password?                         |
| Password                  |                                        |
| Log In                    |                                        |
|                           | Lost Password?                         |
|                           | 18                                     |

#### Last Password

Enter your username or email address and click on Get New Password.

Click on the link in the password reset email from membership@delgensoc.org to create a new password.

#### Log In

Please enter your username or email address. You will receive a link to create a new password via email.

#### Username or Email Address

#### Get New Password

Someone has requested a password reset for the following account:

Site Name: Delaware Genealogical Society

Username: Your username

If this was a mistake, ignore this email and nothing will happen.

To reset your password, visit the following address:

https://delgensoc.org/members/login-2/? action=rp&key=iRRT2BIp6eKuCYWCARpd

This password reset request originated from the IP address Your IP address

## **Create Password**

#### Create your Strong Password and click Reset Password.

#### Note the Hint text.

| Log In                                                   |                                              |                                                                                                    |
|----------------------------------------------------------|----------------------------------------------|----------------------------------------------------------------------------------------------------|
| New Password                                             | <u> </u>                                     |                                                                                                    |
|                                                          | Strong                                       |                                                                                                    |
| Hint: The password strength stronger, use upper and lowe | should be Medium o<br>er case letters, numbe | r Strong. Weak or Very Weak passwords are not accepted. To make your passwo<br>ers, and symbols like!"?\$ % ^ & ). |
| Confirm New Password                                     |                                              |                                                                                                    |
| Reset Password                                           |                                              |                                                                                                    |
|                                                          |                                              |                                                                                                    |

# Calendar of events

A calendar of DGS events is located under the Events menu.

Click DGS Calendar

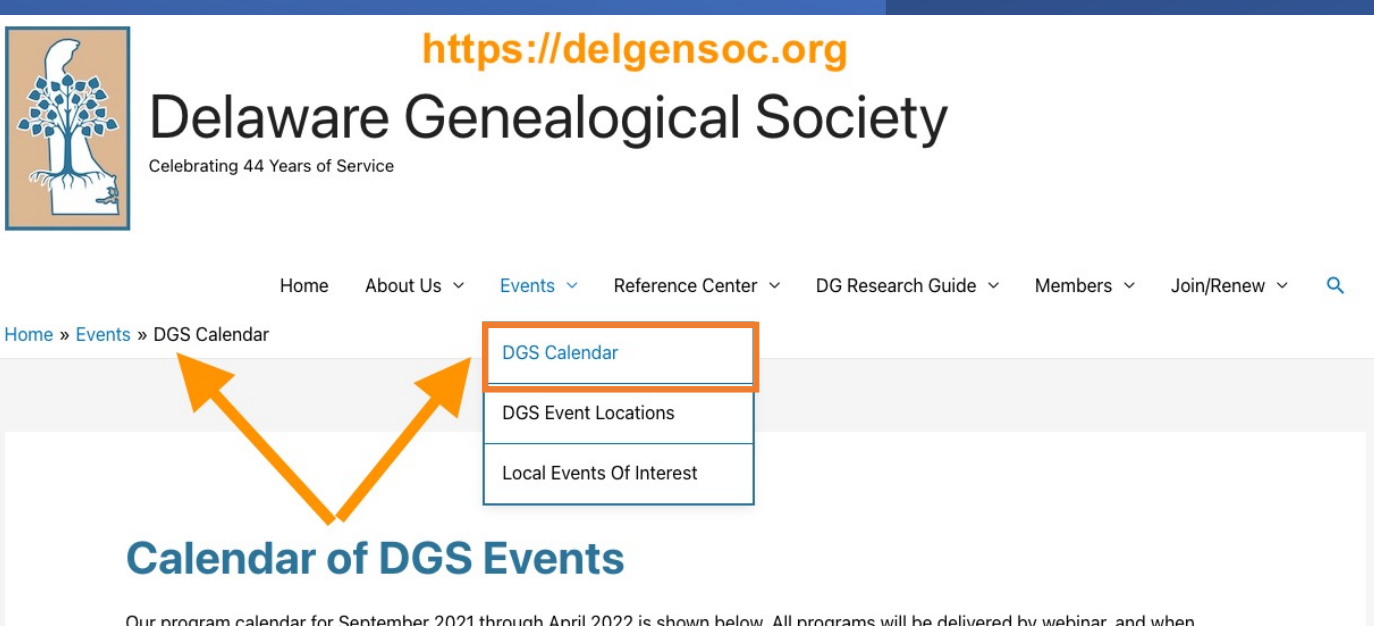

Our program calendar for September 2021 through April 2022 is shown below. All programs will be delivered by webinar, and when possible, a recording and meeting materials will be available afterwards to DGS members. Member meeting materials are available here.

Meeting materials from prior programs are available to members here.

A calendar of local events is available from the Bucks County Genealogical Society <u>here</u>. Click on "Comprehensive Calendar of area genealogical events."

# **DGS Calendar**

#### Scroll down this page to view future DGS events.

#### Click the register link to register on Eventbrite.

| 1        | A Tour of the NEW DGS website                                                                                                    |
|----------|----------------------------------------------------------------------------------------------------|
| February | Speaker: Graham Godfrey, DGS board member and technology lead                                                                                                    |
| 2022     | To register: https://bit.ly/3nHvtJ5                                                                                                    |
|          | A special one-hour program to tour the new DGS website, led by Graham Godfrey, DGS board member, and technology lead. Designed to make DGS resources easy to use, the website offers improved navigation, an all-new section with Delaware Resources for Everyone, and a new Member Library with member-only resources. |
|          | The tour will include an overview of the entire website plus a deep dive into the newly published Directory of African American Veterans of the Civil War and membership tools.                                                                                                    |
|          | Join us and get the inside scoop on how to best use the website for your research!                                                                                                    |
| 26       | Butcher, Baker, Candlestick Maker: Using Occupational Records                                                                                                    |
| February | Speaker: Amy Johnson Crow, Modern Genealogy Made Easy                                                                                                    |
| 2022     | To register: https://bit.ly/2Wyn9AX                                                                                                    |
|          | The speaker will explore records created about occupation and employment can yield specific information<br>about the ancestor, help place the ancestor in historical/social context, and spark ideas for further<br>research.                                                                                           |

#### **Register for an Event**

# Sign into your Eventbrite account or Register as a guest by using the register button.

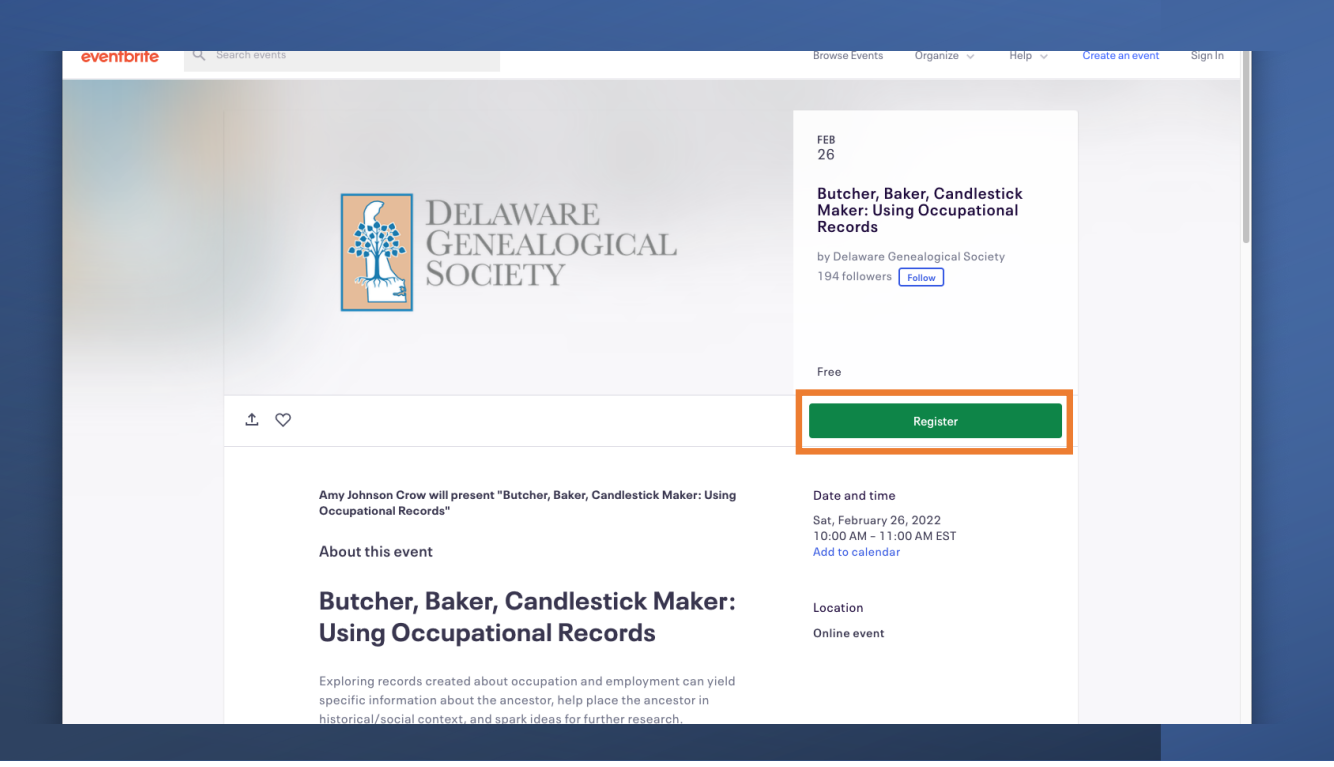

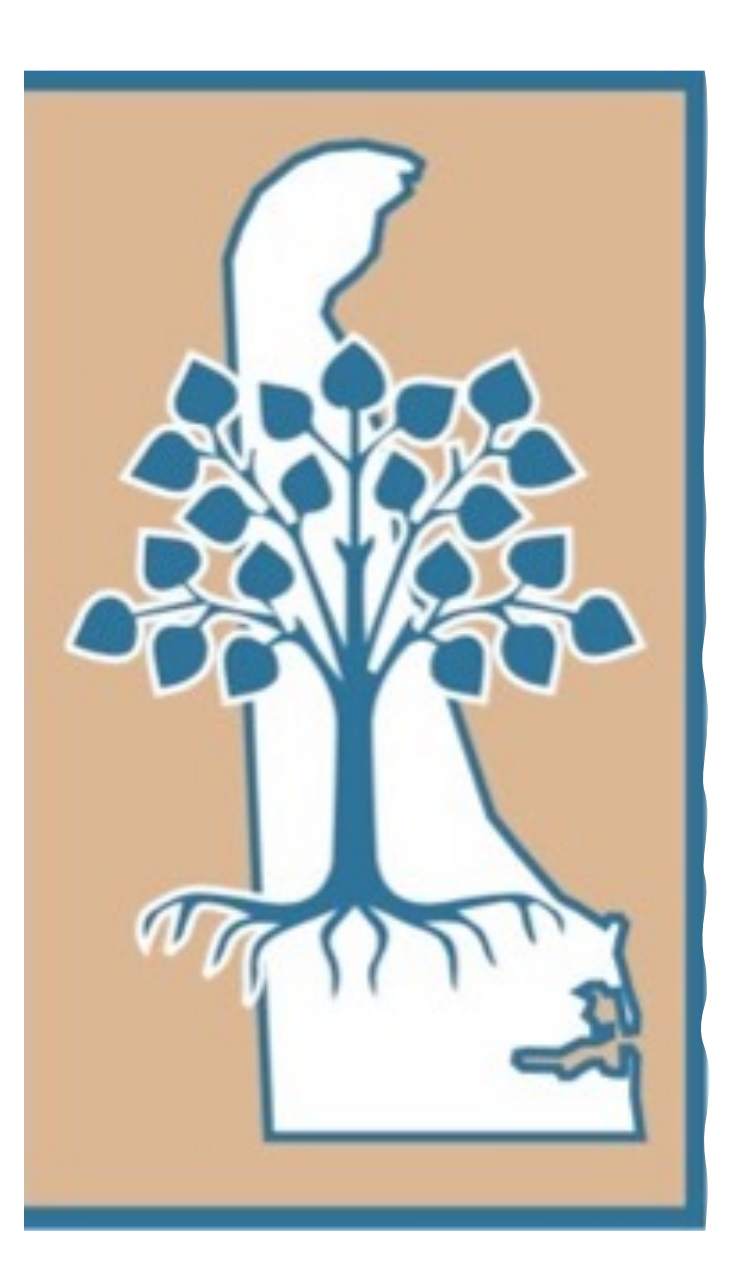

Delaware Genealogical Society Overview (Continued)

https://delgensoc.org

- Reference Center →For Non Members →For Members
- Delaware Genealogical Research Guide – Online
- How to filter & search tables
- Site Search

#### **Reference Center**

The Reference Center has its own menu item.

Two sections are available: Delaware Resources for Everyone and Members-Only Library.

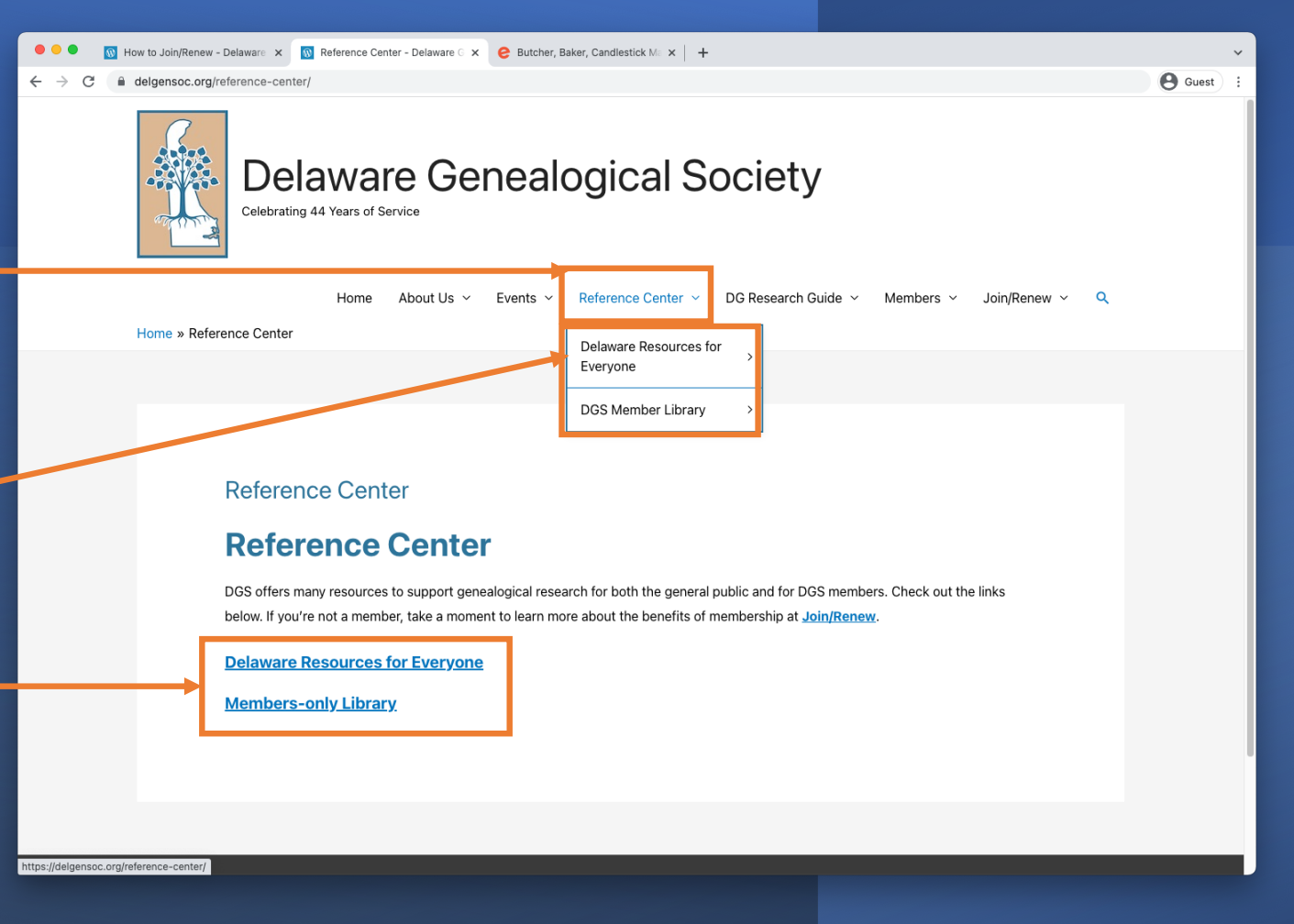

#### **African American Civil War Veterans**

Some menu items are three deep.

Example: About this Directory.

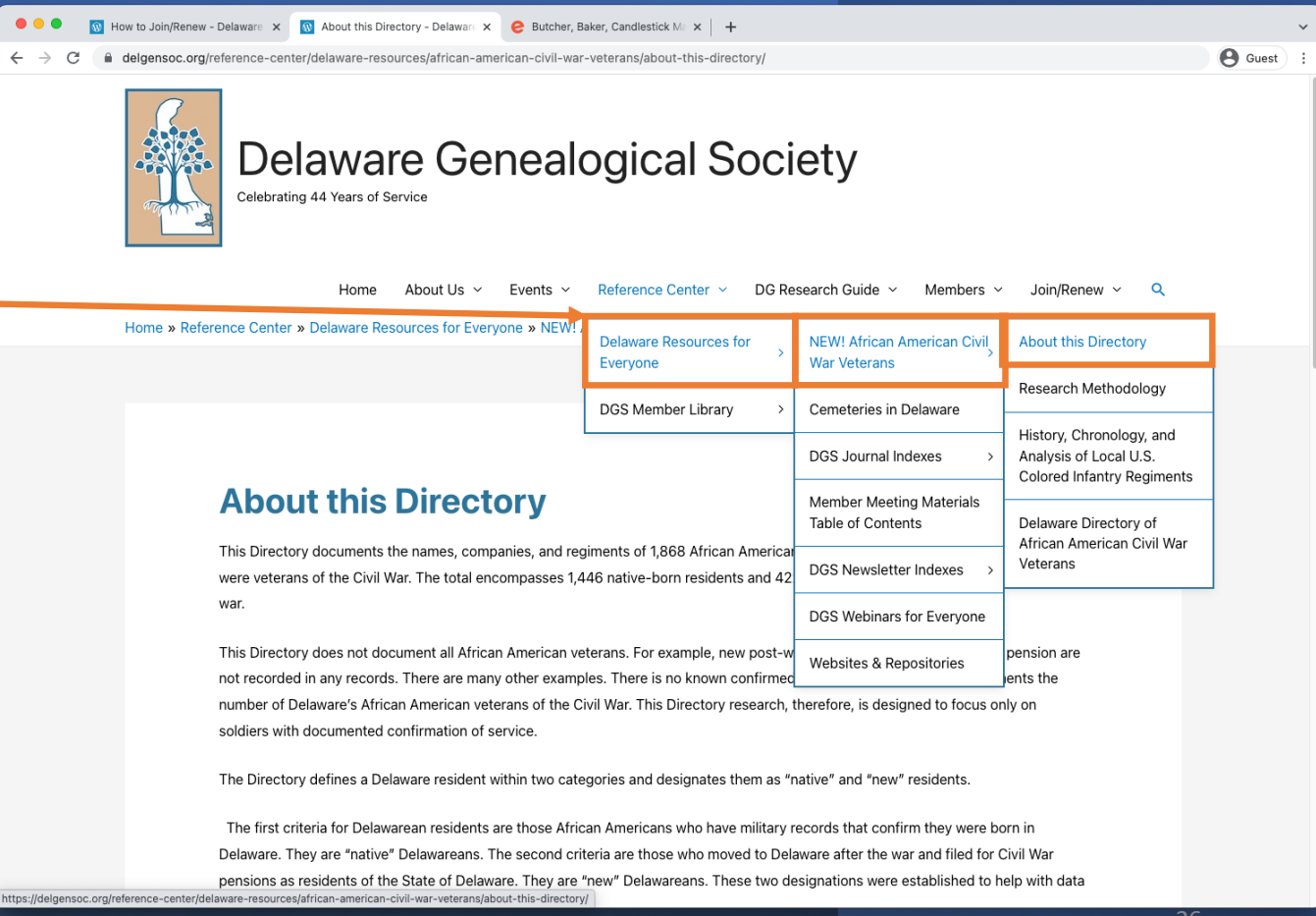

# African American Civil War Veterans (continued)

С

Many tables are within the website.

This is an example of 1,868 Delaware Veterans of the civil war.

Filtering of tables is discussed in future - slides.

# Wow to Join/Renew - Delaware X Delaware Directory of African 2 x delgensoc.org/reference-center/delaware-resources/african-american-civil-war-veterans/delaware-directory-of-african-american-civil-war-veterans/ Delaware Directory of African American American Civil War Delaware Directory of African American Civil-war-veterans/ Delaware Directory of African American Civil-war-veterans/ Delaware Directory of African American Delaware residents in 49 regiments who were veterans of the Civil War. The total encompasses 1,446 native-born residents and 422 veterans who moved to Delaware after the war. This Directory does not document all African American veterans. For example, new post-war residents who did not file for a pension are not recorded in any records. There are many other examples. There is no known confirmed archived information that documents the number of Delaware's African American veterans of the Civil War. This Directory research, therefore, is designed to focus only on

For more detail about the Directory, see About this Directory.

soldiers with documented confirmation of service

#### Chart/Table Help

#### Delaware Directory of African American Civil War Veterans

| First Name:                                   |        | irst Name: Last Name:                  |              | Regiment:                                                            |                            |        |
|-----------------------------------------------|--------|----------------------------------------|--------------|----------------------------------------------------------------------|----------------------------|--------|
| First Name                                    |        | Last Name                              |              | Regiment                                                             | PClear filters             |        |
|                                               |        |                                        |              |                                                                      |                            | M PDF  |
| Show 25 - er                                  | ntries |                                        |              | Sea                                                                  | rch:                       |        |
| Show 25                                       | ntries | Last Name 🔺                            | со           | Sea                                                                  | rch:                       | dency  |
| Show 25 v er                                  | MI     | Last Name 🔺<br>Abram                   | в            | Regiment A<br>7th U.S. Colored Infantry                              | rch:<br>Resi               | idency |
| Show 25 ver<br>First Name A<br>John<br>Robert | MI     | Last Name 🔺<br>Abram<br>Abrams (Adams) | CO<br>B<br>H | Regiment A<br>7th U.S. Colored Infantry<br>9th U.S. Colored Infantry | rch:<br>Resi<br>New<br>New | idency |

#### **DGS Journal Name Index**

This is a new searchable index of the DGS Journals published 1980 to 2020 containing 61,735 names.

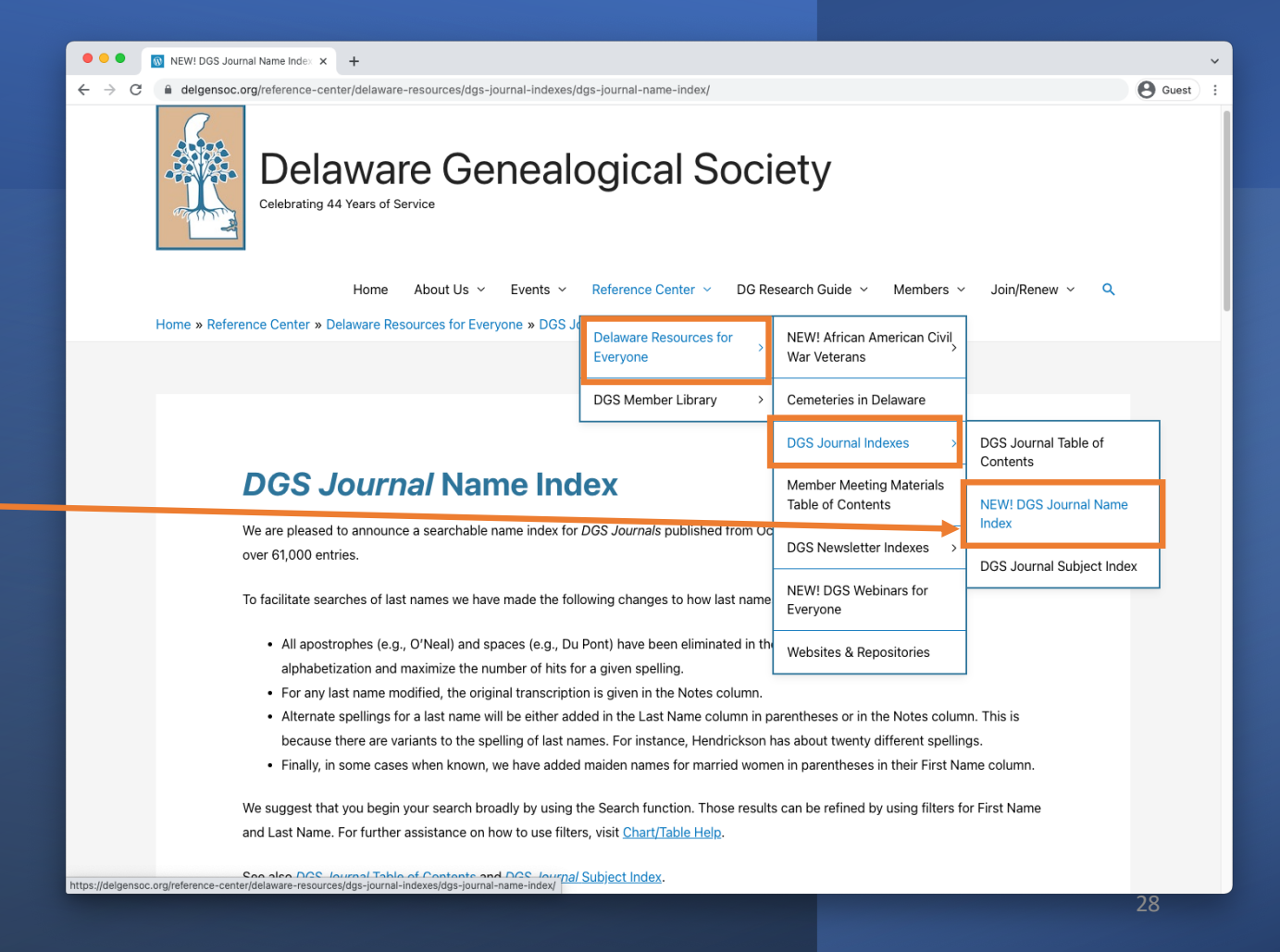

#### **DGS Newsletter Indexes**

Newsletter Indexes holds articles published in DGS newsletters from July 1978 to January 2004.

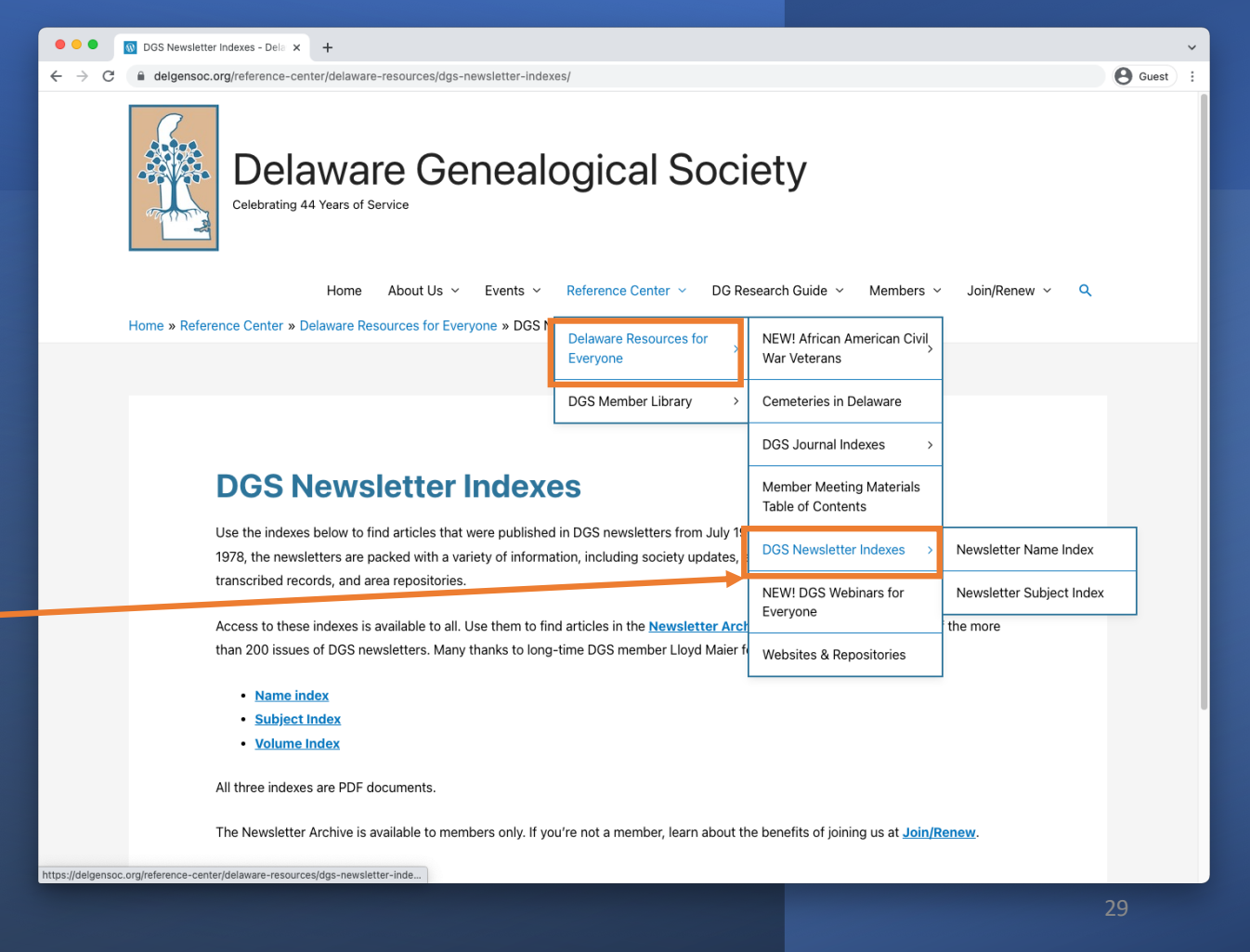

#### Websites & Repositories

Websites & repositories lists items and link that may help you in your Delaware genealogy research.

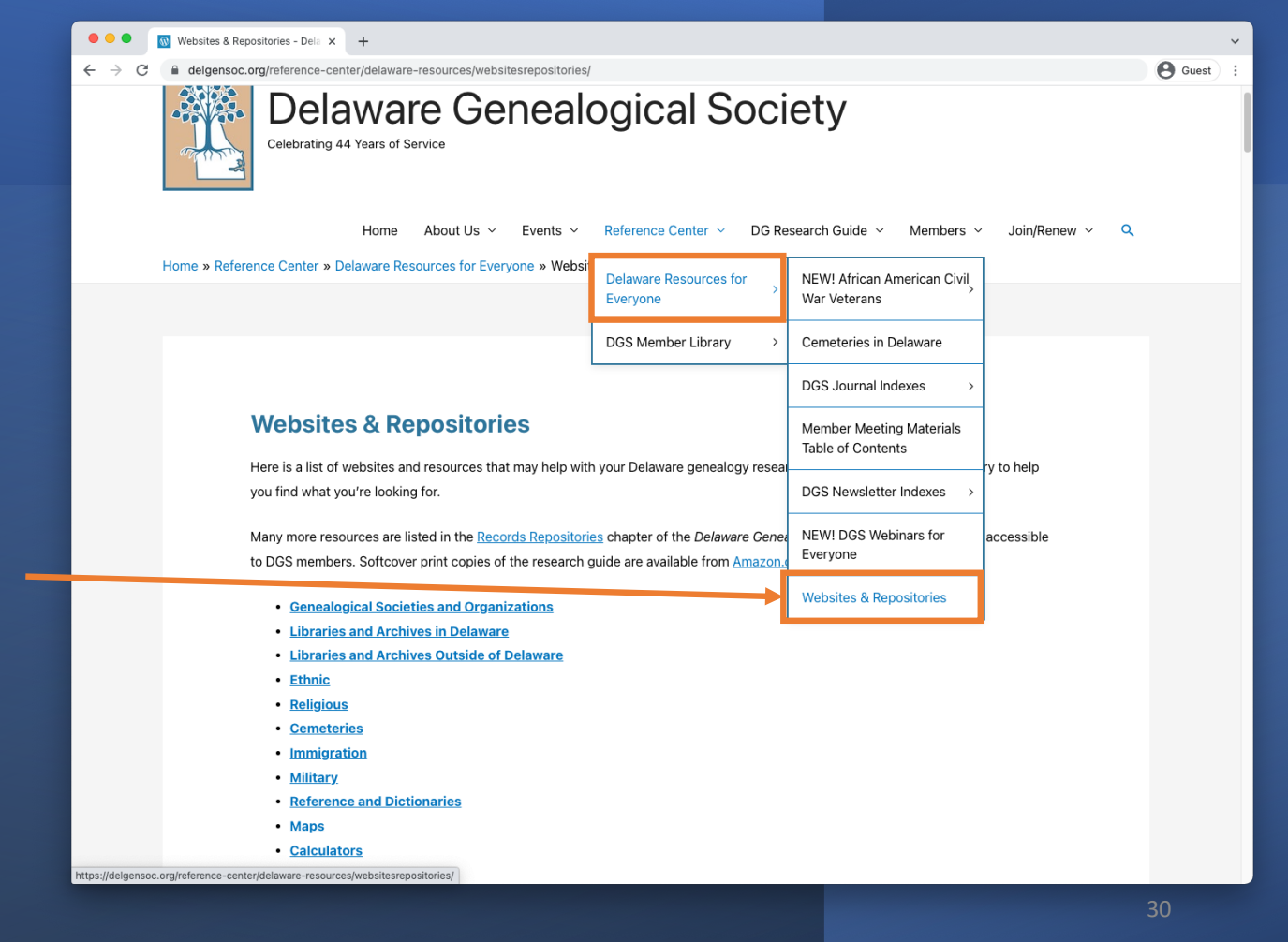

#### **Reference Center – Member Material**

• •

DGS Member Library comprising, Chandler **Funeral Home** records, Journal & Newsletter Archives, Member Meeting Materials and access to online Delaware Genealogical research Guide.

| •   | 🔞 DGS Member Library - Delawar 🗙 🕂                    |                                                                                           |                                                                             |                                                                           |                                     |                   |       | ~ |
|-----|-------------------------------------------------------|-------------------------------------------------------------------------------------------|-----------------------------------------------------------------------------|---------------------------------------------------------------------------|-------------------------------------|-------------------|-------|---|
| ) C | delgensoc.org/reference-center/delaware-              | -library/                                                                                 |                                                                             |                                                                           |                                     | Θ                 | Guest | : |
|     | Home Home » Reference Center » DGS Member             | About Us             Events<br>Library                                                    | Reference Center > DG Re Delaware Resources for Everyone >                  | search Guide 🖌 🛛 Members 🗸                                                | Join/Rene                           | ew ~ Q            |       |   |
|     |                                                       |                                                                                           | DGS Member Library                                                          | Chandler Funeral Home<br>Records                                          |                                     |                   |       |   |
|     | DGS Memb                                              | er Library                                                                                |                                                                             | DGS Journal Archive                                                       |                                     |                   |       |   |
|     | The full array of DGS online                          | resources is accessible to DG                                                             | S members. Listed below are lin                                             |                                                                           | > Member Meeting Materials 2021     |                   |       |   |
|     | guidance for genealogical re                          | esearch. If you're not a membe                                                            | er yet, learn more about the bene                                           | DGS Newsletters >                                                         | > Member Meeting Materials-<br>2020 |                   |       |   |
|     | Web page links                                        | Comments                                                                                  |                                                                             |                                                                           |                                     |                   |       |   |
|     | Chandler Funeral Home<br>records                      | Transcribed records from th                                                               | the Chandler Funeral Home ledger.                                           |                                                                           |                                     | eeting Materials- |       |   |
|     | DGS Journal Archive                                   | All issues of the DGS Journa<br>Published from 1980 to 202<br>genealogical articles.      | al have been digitized and availabl<br>0, the journals include transcribed  | le in the online DGS Journal Archi<br>d records, family histories, and ot | ive.<br>her                         |                   |       |   |
|     | DGS Member Meeting<br>materials                       | Speaker handouts and recomprograms going back to 201                                      | rded webinars on a broad array of<br>17.                                    | topics are available for most of t                                        | he DGS                              |                   |       |   |
|     | DGS Newsletter Archive                                | DGS has published a period<br>been digitized and are availa<br>to help find articles.     | lic newsletter regularly since 1978<br>able in the online DGS Newsletter    | . All issues of the DGS newsletter<br>Archive. Use the name and subje     | rs have<br>ect indexes              |                   |       |   |
|     | <u>Delaware Genealogical</u><br><u>Research Guide</u> | The full research guide is av<br>the publication of the print e<br>at <u>Amazon.com</u> . | vailable on this website. Links to e<br>edition in 2020. The softcover prir | xternal websites have been upda<br>It edition of the 171-page guide is    | ted since<br>available              |                   |       |   |

ps://delgensoc.org/reference-center/delaware-library/member-meeting-materials-2017-2022

#### **Reference Center – Member Meeting Material**

Archived Member Meeting Material is archived in this section.

Videos recording of meetings started in 2020. Videos and associated material is available online.

| • • • • Member Meeting Materials 201 × +                                                                                                    | ~                                    |
|----------------------------------------------------------------------------------------------------|--------------------------------------|
| $\leftrightarrow$ $\rightarrow$ C ( $$ delgensoc.org/reference-center/delaware-library/member-meeting-materials-2017-2022/                                                                                                    | 🕒 Guest 🗄                            |
| Home About Us ~ Events ~ Reference Center ~ DG Research Guide ~ Members ~<br>Home » Reference Center » DGS Member Library » Member Meeting M Delaware Resources for                                                                  | Join/Renew Y Q                       |
| Everyone         DGS Member Library       Chandler Funeral Home Records                                                                                                    |                                      |
| DGS Journal Archive                                                                                                    |                                      |
| Thanks to the generosity of our speakers, we are able to make handouts and recorded we                                                                                                    | Member Meeting Materials<br>2021     |
| members. Materials from 2021 meetings are available on this page. Click on the 2020 and years.                                                                                                    | Member Meeting Materials-<br>2020    |
| Table of Contents – a full list of meeting materials     Meeting Materials-2022     January 2022: Delaware Escape Room     Meeting Materials-2021                                                                                    | Member Meeting Materials-<br>2017-19 |
| Meeting Materials-2020     Meeting Materials-2019-17                                                                                                    |                                      |
| Presentations in PDF can be printed and/or downloaded. Please <u>do not</u> distribute or republish this member-only mai<br>without the express permission of DGS and the event presenter. This material is for your reference only. | terial                               |
| Please do not share links to the recorded webinars. They are available for DGS members only.                                                                                                    |                                      |
| Thank you.                                                                                                    |                                      |
| R                                                                                                    | <u>eturn to top</u>                  |
| https://delgensoc.org/reference-center/delaware-library/member-meeting-materials-2017-2022/                                                                                                    |                                      |
|                                                                                                    | 32                                   |

# **Reference Center – Member Meeting Material (Example)**

Example Meeting Material from January 2022.

**Event Description.**-

Handouts.

Video.

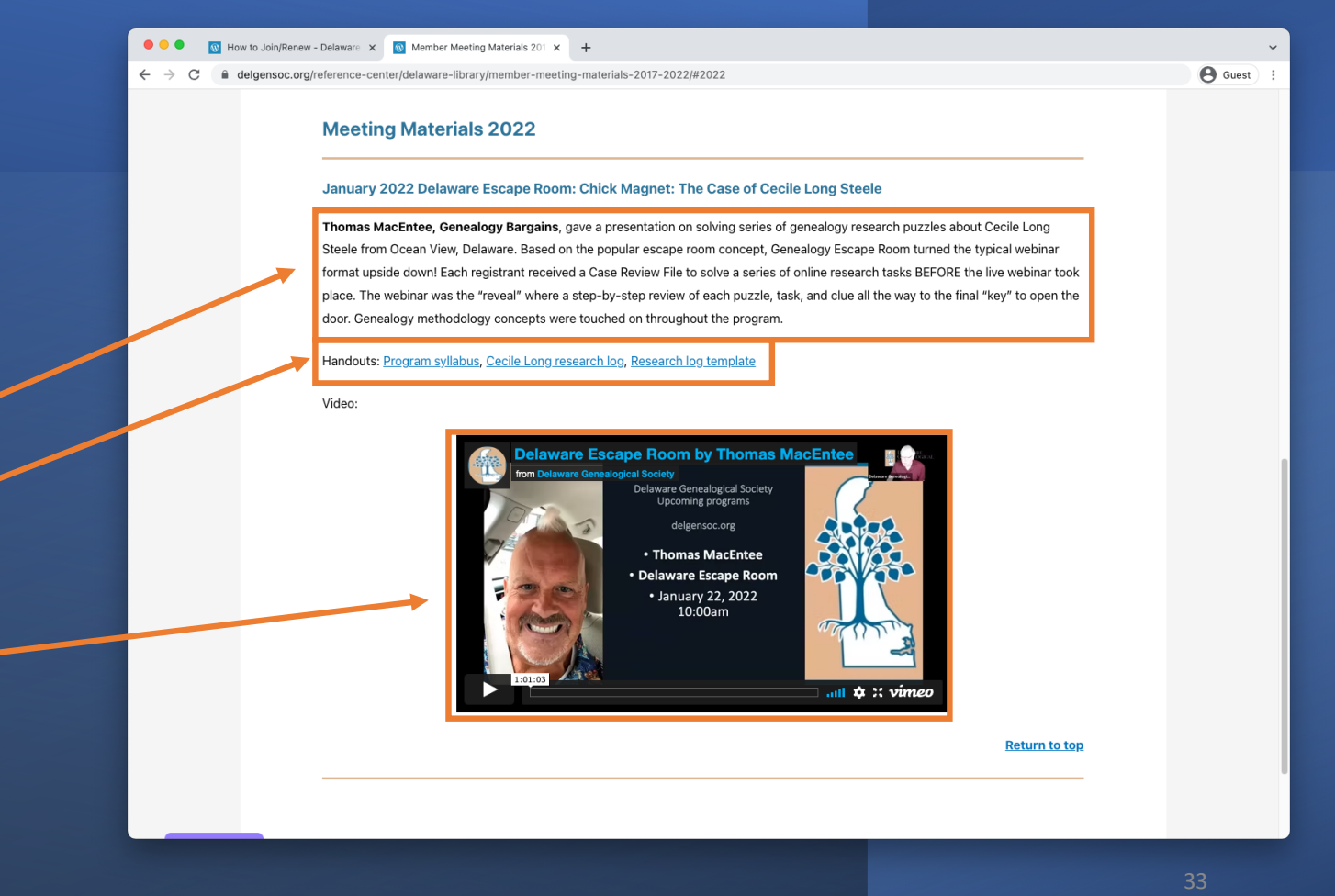

#### **Current DGS Newsletter**

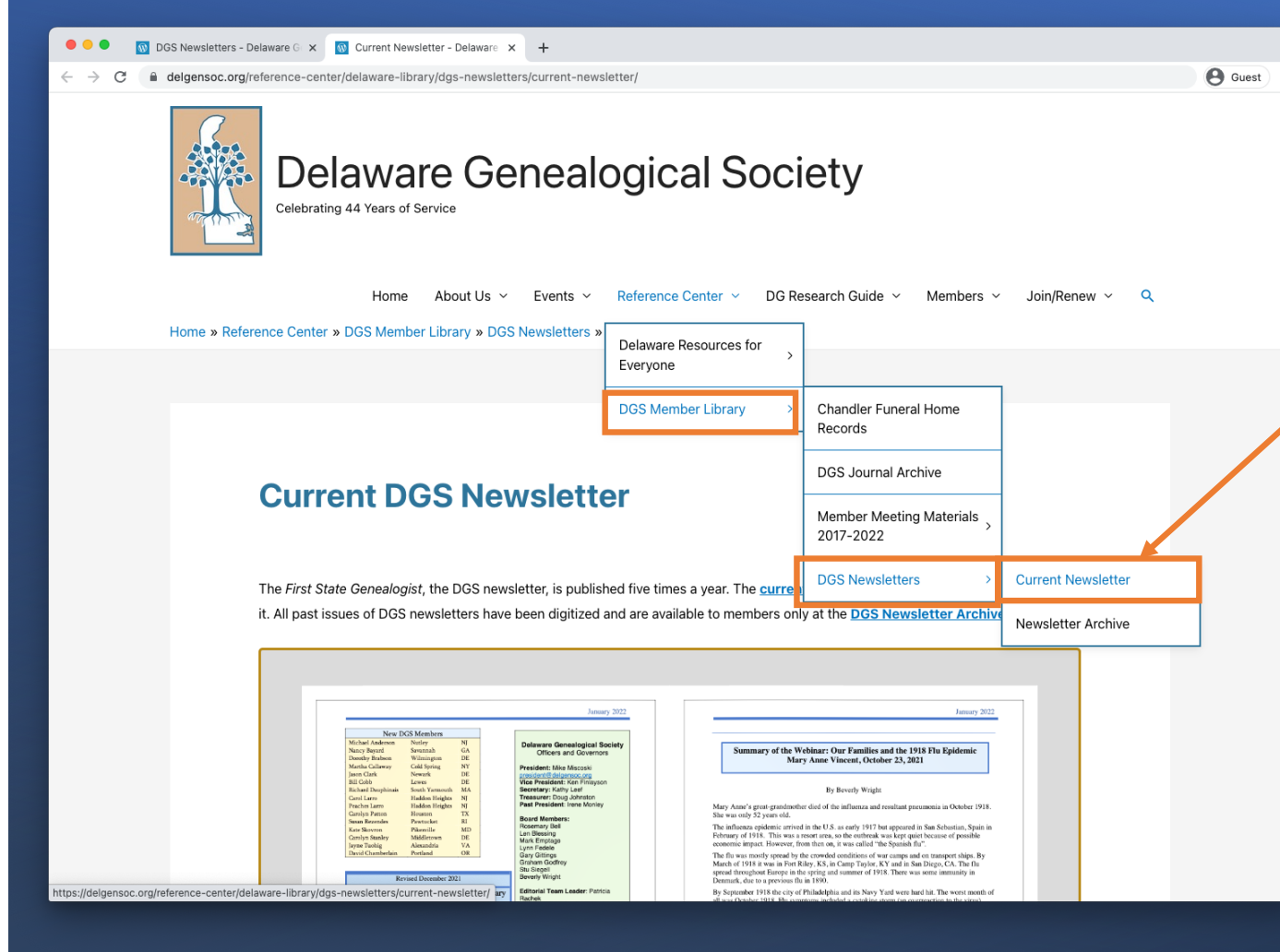

The current DGS Newsletter is available online in a flip book format.

# **Current DGS Newsletter (continued)**

| Vichael Anderson Nutley NJ<br>Vancy Bayard Savannah GA<br>Jorothy Brabson Wilmington DE<br>Martha Callaway Cold Spring NY                                                                                                    | Delaware Genealogical Society<br>Officers and Governors<br>President: Mike Miscoski                                                                                                    | Summary of the Webinar: Our Families and the 1918 Flu Epidemic<br>Mary Anne Vincent, October 23, 2021                                                                                                    |
|----------------------------------------------------------------------------------------------------|----------------------------------------------------------------------------------------------------|----------------------------------------------------------------------------------------------------|
| Jason Clark         Newark         DE           Bill Cobb         Lewes         DE           Richard Dauphinais         South Yarmouth         MA           Carol Laron         Haddon Heights         NJ           Peaches Laron         Haddon Heights         NJ           Carolyn Patton         Houston         TX           Suan Rezendes         Pavtucket         RI           Kate Skovron O Pikewille         MD         Carolyn Sanhey           Jayare Tuohig         Alexandria         VA           David Chamberlain         Portland         OR | President: Wike Miscuski<br>president: Wike Miscuski<br>Vice President: Kon Finlayson<br>Secretary: Kalthy Leef<br>Treasurer: Doug Johnston<br>Past President: Irene Monley<br>Board Members:<br>Rosemary Bell<br>Len Blessing<br>Mark Emptage<br>Lynn Fedele<br>Gary Gittings<br>Graham Godfrey<br>Stu Siegell | By Beverly Wright<br>Mary Anne's great-grandmother died of the influenza and resultant pneumonia in October 1918.<br>She was only 52 years old.<br>The influenza epidemic arrived in the U.S. as early 1917 but appeared in San Sebastian, Spain in<br>February of 1918. This was a resort area, so the outbreak was kept quiet because of possible<br>economic impact. However, from then on, it was called "the Spanish flu".<br>The flu was mostly spread by the crowded conditions of war camps and on transport ships. By<br>March of 1918 it was in Fort Riley, KS, in Camp Taylor, KY and in San Diego, CA. The flu<br>spread throughout Europein the spring and summer of 1018. There was some imputive in |
| Revised December 2021<br>Delaware Historical Society Research Library                                                                                                    | Beverly Wright  Editorial Team Leader: Patricia Rachek newsletter@delgansoc.org                                                                                                    | Demark, due to a previous flu in 1890.<br>By September 1918 the city of Philadelphia and its Navy Yard were hard hit. The worst month of<br>all was October 1918, Flu symptoms included a cytokine storm (an overreaction to the virus)<br>which could lead to pneumonia. Subsequently, lungs were damaged and weakness remained.                                                                                                    |
| SUS N Market Street         Monday         9 am 1 pm.           Wilnington, DE 19801-3091         Tuesday         9 am 1 pm.           302-655-7161         Wednesday         Closed           https://dehistory.org/visit/theresearch-library/         Friday         9 am 1 pm.           Friday         9 am 1 pm.         Friday         9 am 1 pm.                                                                                                    | Gueries: Open<br>gueries:@delgensoc.org<br>Web Editor: Graham Godfrey<br>Web Content Management: Kathy<br>Leef<br>Membership:                                                                                                    | More people died due to the flu than were killed in WWI. Worldwide the death toll was between 20 and 50 million. Life expectancy dropped 12 years. Older people were more immune. Younger people, roughly between 20 and 45 years of age, died more frequently, leaving many children orphaned.                                                                                                    |
| Deep Junit Sanitation of the<br>Month except December<br>Open by Appointment only                                                                                                    |                                                                                                    | Many doctors and nurses were off at war. Student medics, nuns, friends and family cared for<br>those who were ill. There were lots of graves to dig and a shortage of coffins and gravediggers.<br>The army and prisoners were called upon to dig graves and, in some areas, up to five bodies were<br>put in a single grave.                                                                                                    |
| Invitation to Memi                                                                                                    | ibers                                                                                                    | In Delaware, entertainment, examinations, churches and schools shut down from October 3 to 26. In Philadelphia, the Liberty Loan parade on September 28 <sup>th</sup> acted as a super spreader event. In an effort to help, the Philadelphia government paid for funerals.                                                                                                    |
| The Editorial Team is looking for articles for the DGS newslette<br>submit, please contact the Editorial Team at <u>newsletter@delger</u>                                                                                                    | er. If you have an article you would like to<br>misoc.org for details.                                                                                                    | To learn whether your own family was affected by the 1918 epidemic, look for death certificates<br>which may list influenza and pneumonia as cause of death. Also try <i>Chronicling America</i> for<br>newspaper reports in small town and local papers.                                                                                                    |
| 1                                                                                                    |                                                                                                    | The 1918 flu affected the economy, the work force, many families, and the war effort. It had a<br>major impact on mankind.                                                                                                    |
|                                                                                                    |                                                                                                    |                                                                                                    |
|                                                                                                    |                                                                                                    | For more information on the 1918 Flu Epidemic in Delaware, check out Delaware Archives Digital Ancestry (free) at <a href="https://archives.delaware.gov/digital-ancestry/">https://archives.delaware.gov/digital-ancestry/</a> .                                                                                                    |
|                                                                                                    |                                                                                                    | For more information on the 1918 Flu Epidemic in Delaware, check out Delaware Archives<br>Digital Ancestry (free) at https://archives.delaware.gov/digital-ancestry/.                                                                                                    |

>

#### **Reference Center – DG Research Guide 2020**

The DG Research Guide was completed in 2020 and is available on Amazon.com

Here is the electronic version.

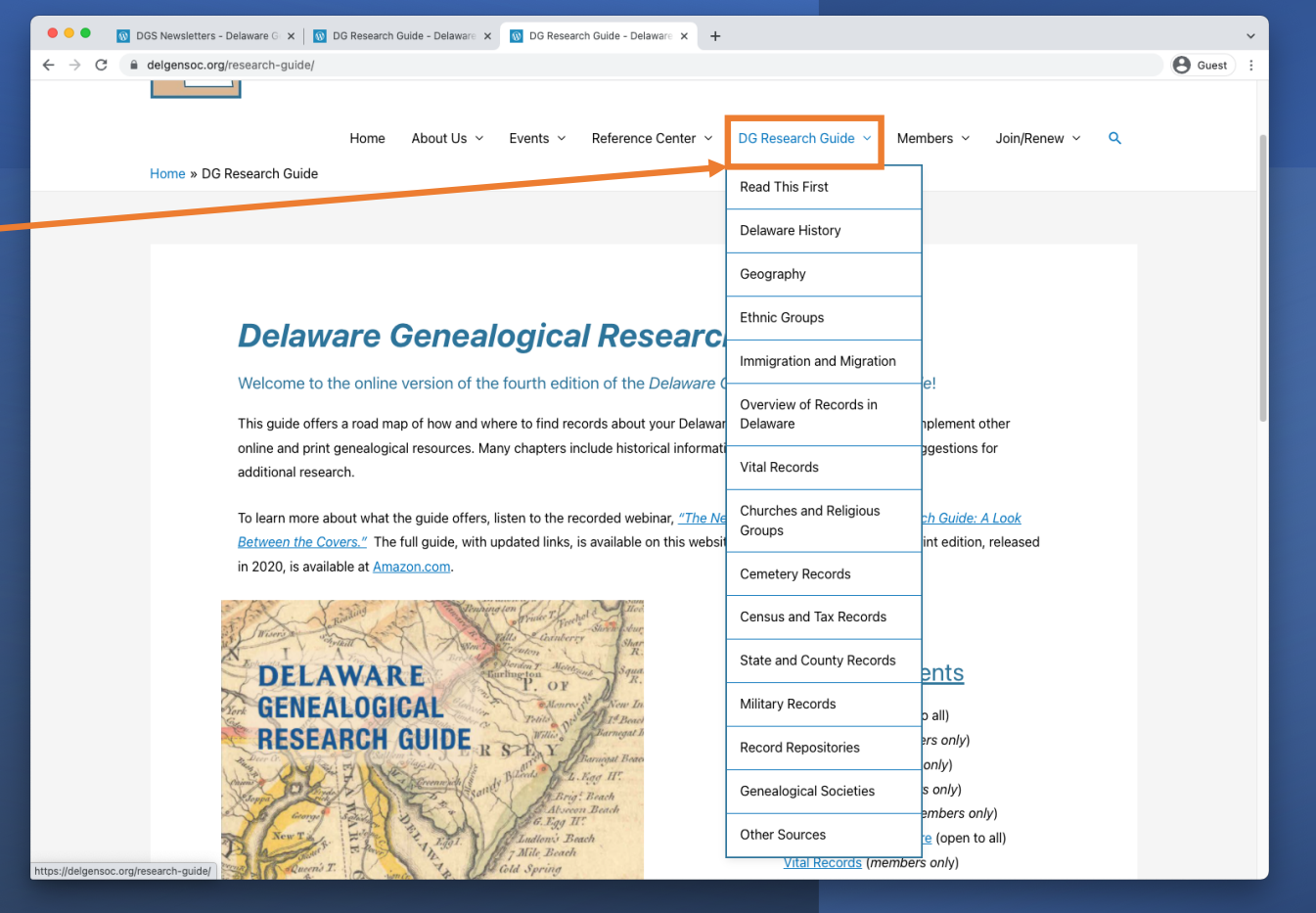

### **Reference Center – DG Research Guide 2020 (cont.)**

Membership is required to access most pages

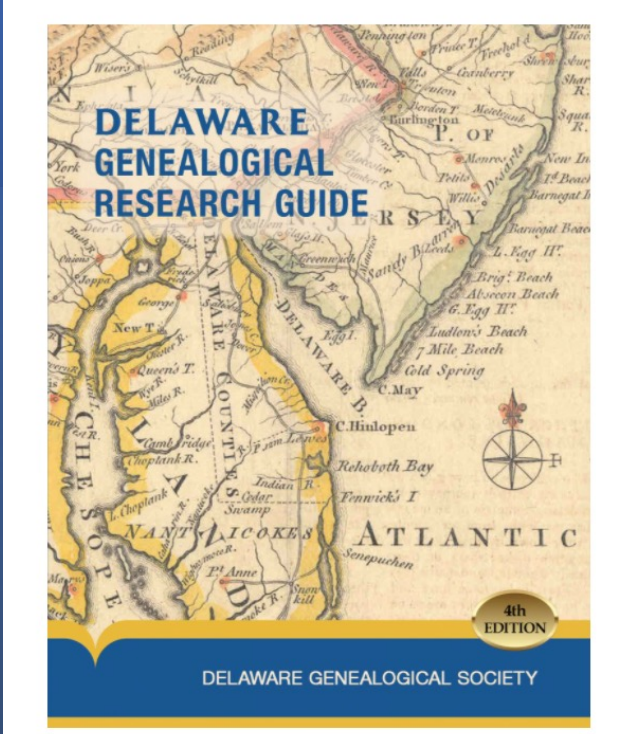

#### **Table of Contents**

Read this first (open to all) Delaware History (members only) Geography (members only) Ethnic Groups (members only) Immigration and Migration (members only) Overview of Records in Delaware (open to all) Vital Records (members only) Churches and Religious Groups (members only) Cemetery Records (members only) Census and Tax Records (members only) State and County Records (members only) Military Records (members only) Record Repositories (members only) Genealogical Societies (open to all) Other Sources (members only)

© 2021 All Rights Reserved Delaware Genealogical Society 505 N. Market Street Wilmington, Delaware 19801-3091

## **Reference Center – DG Research Guide 2020 (cont.)**

Example of Table 2.2 in the Geography section, listing Hundreds by Name.

| Hundred Name:<br>Hundred Name |                 | County:    | 1          | PClear filters                                                                                          |
|-------------------------------|-----------------|------------|------------|----------------------------------------------------------------------------------------------------|
|                               |                 |            |            | <b>B</b> PD                                                                                             |
| how 10 💌 e                    | ntries          |            |            | Search:                                                                                                 |
| Hundred Name                  | Exists<br>Today | County 🔺   | Formed ca. | Former or Later Name and Brief History                                                                  |
| Appoquinimink                 | Yes             | New Castle | 1682       | Was one of the original hundreds. Part became Blackbird<br>Hundred.                                     |
| Baltimore                     | Yes             | Sussex     | 1775       | Was part of Worcester County, Maryland.                                                                 |
| Blackbird                     | Yes             | New Castle | 1875       | Was part of Appoquinimink Hundred.                                                                      |
| Brandywine                    | Yes             | New Castle | 1682       | Was one of the original hundreds.                                                                       |
| Broad Creek                   | Yes             | Sussex     | 1775       | Originally part of Somerset County, Maryland. Parts are now in<br>Gumborough and Dagsborough Hundreds.  |
| Broadkiln                     | Yes             | Sussex     | 1682       | Was one of the original hundreds as Broadkill. Name changed in 1833. Part is now in Georgetown Hundred. |
| Cedar Creek                   | Yes             | Sussex     | 1683       | Also was called Cedar Hook Hundred.                                                                     |
| Cedar Hook                    | No              | Sussex     | 1702       | Now Cedar Creek Hundred.                                                                                |
| Christiana                    | Yes             | New Castle | 1682       | Was one of the original hundreds. Part is now Wilmington Hundred.                                       |
| Dagsborough                   | Yes             | Sussex     | 1775       | Originally part of Somerset County, Maryland, before 1775.                                              |

Showing 1 to 10 of 40 entries

《 〈 1 2 3

4

Return to top

## Filtering & Searching Tables - Popup

Each Page that contains a table will have a popup.

The popup will display each time you visit a page containing a table until you click the X to close the popup but will return within a week as a reminder.

The popup contains information on how to filter and search a table.

NOTE: Not all tables will have every function available

#### This page has a chart/table. How to use the tools:

**Search:** When a word or number is entered on the Search line, the all columns and rows in the table will be searched. The results will appear in the table.

| <b>Filtering:</b> Above the table optional filters that can be used may appear. They can be used to narrow down the results from a search, can be used alone or combined with another filter(s), and can be cleared. |                                                                                                    |                        |                                        |                     |  |  |
|----------------------------------------------------------------------------------------------------|----------------------------------------------------------------------------------------------------|------------------------|----------------------------------------|---------------------|--|--|
| Last Name:<br>Last Name                                                                                                    | First N                                                                                                    | Name:<br>ame           | FClear filters                         |                     |  |  |
| Column So<br>or Descend<br>header.                                                                                                    | orting: Co<br>ling by cli                                                                                                    | olumns ca<br>icking on | an be sorted<br>the triangle           | Ascending<br>in the |  |  |
| Last Name                                                                                                    | e -                                                                                                    | First Na               | me 🔺                                   |                     |  |  |
| Display a s                                                                                                    | pecific n                                                                                                    | umber o                | f Dowes The                            | number of           |  |  |
| rows to dis<br>down to be                                                                                                    | play can b<br>tween 10                                                                                                    | oe adjust<br>and 50.   | ed. Change                             | the pull-           |  |  |
| rows to disp<br>down to be                                                                                                    | play can k<br>tween 10                                                                                                    | and 50.                | ed. Change                             | the pull-           |  |  |
| rows to disp<br>down to be<br>Show<br>Save to PD<br>save the ou                                                                                                    | play can b<br>tween 10<br>10<br>PF: Some<br>ttput as a                                                                             | tables wi              | ed. Change                             | ption to            |  |  |
| rows to disp<br>down to be<br>Show<br>Save to PD<br>save the ou                                                                                                    | play can b<br>tween 10<br>10<br><b>F:</b> Some<br>itput as a<br><b>PDF</b>                                                         | tables wi              | ed. Change                             | ption to            |  |  |
| rows to disp<br>down to be<br>Show<br>Save to PD<br>save the out                                                                                                    | play can be<br>tween 10<br>10<br><b>PF:</b> Some<br>utput as a<br><b>PDF</b><br><b>PDF</b><br><b>e chart/ta</b><br><b>urned on</b> | tables wi<br>pdf.      | ed. Change<br>entries<br>Il have the o | ption to            |  |  |

# Filtering & Searching Tables – Chart/Table Help

← → C

Above each Table you will find a Chart/Table Help link.

# This page will display when clicked.

| DGS Newsletters - Delaware G 🗴 🔯 DG Research Guide - Delaware 🗴 🔯 Chart/Table Help - Delaware G 🗴 🕇                                                                                                    | ~       |
|----------------------------------------------------------------------------------------------------|---------|
| a delgensoc.org/table-help/                                                                                                    | Guest : |
| Chart/Table Help                                                                                                    |         |
| Search: When a word or number is entered on the Search line, the all columns and rows in the table will be searched. The results will appear in the table.                                                    |         |
| Search:                                                                                                    |         |
| Filtering: Above the table optional filters that can be used may appear. They can be used to narrow down the results from a search, can be used alone or combined with another filter(s), and can be cleared. |         |
| Last Name: First Name:<br>Last Name First Name Pint Name                                                                                                    |         |
| Column Sorting: Columns can be sorted Ascending or Descending by clicking on the triangle in the header.                                                                                                    |         |
| Last Name A First Name A                                                                                                    |         |
| Display a specific number of Rows: The number of rows to display can be adjusted. Change the pull-down to between 10 and 50.                                                                                  |         |
| Show 10 👻 entries                                                                                                    |         |
| Save to PDF: Some tables will have the option to save the output as a pdf.                                                                                                    |         |
| PDF                                                                                                    |         |
| Note: Some chart/tables may not have all of these functions turned on.                                                                                                    |         |
|                                                                                                    | 40      |

#### **Filtering & Searching Tables - Example**

Example using Delaware Directory of African American Civil War Veterans.

Utilizing filters: Last Name=Smith First Name=James We have 5 results.

| •••   | 1 How to Join/Rene | w - Delaware 🗙 🔯 Delawa                                                                                                    | are Directory         | r of African / × +                                                |                             |                                                                                                    |                                                                                   | ~         |  |
|-------|--------------------|----------------------------------------------------------------------------------------------------|-----------------------|-------------------------------------------------------------------|-----------------------------|----------------------------------------------------------------------------------------------------|-----------------------------------------------------------------------------------|-----------|--|
| ÷ → C | delgensoc.org      | g/reference-center/delawa                                                                                                    | re-resource           | es/african-american-civil                                         | l-war-vetera                | ns/delaware-directory-of-african-american-civi                                                                                                    | il-war-veterans/                                                                  | e Guest : |  |
|       |                    | not recorded in any records. There are many other examples. There is no known confirmed archived information that documents the<br>number of Delaware's African American veterans of the Civil War. This Directory research, therefore, is designed to focus only on<br>soldiers with documented confirmation of service.<br>For more detail about the Directory, see <u>About this Directory</u> .<br><u>Chart/Table Help</u> |                       |                                                                   |                             |                                                                                                    |                                                                                   |           |  |
|       | First Name:        |                                                                                                    |                       |                                                                   |                             |                                                                                                    |                                                                                   |           |  |
|       |                    | James                                                                                                    |                       | Smith                                                             |                             | Regiment                                                                                                    | Clear filters                                                                     |           |  |
|       |                    |                                                                                                    |                       |                                                                   |                             |                                                                                                    |                                                                                   |           |  |
|       |                    |                                                                                                    |                       |                                                                   |                             |                                                                                                    |                                                                                   |           |  |
|       |                    |                                                                                                    |                       |                                                                   |                             |                                                                                                    | 陸 PDF                                                                             |           |  |
|       |                    | Show 25 • end                                                                                                    | tries                 |                                                                   |                             | Search                                                                                                    | <u>₿ pDE</u>                                                                      |           |  |
|       |                    | Show 25 👻 ent                                                                                                    | tries                 | Last Name 🔺                                                       | со                          | Search<br>Regiment 🔺                                                                                                    | 暨 PDF<br>:<br>Residency                                                           |           |  |
|       |                    | Show 25 • end<br>First Name •<br>James                                                                                                    | tries<br>MI           | Last Name 🔺<br>Smith                                              | со                          | Search<br>Regiment A<br>11th U.S. Colored Heavy Artillery                                                                                                    | E PDE Residency Native                                                            |           |  |
|       |                    | Show 25 • end<br>First Name *<br>James<br>James                                                                                                    | tries<br>MI<br>S      | Last Name ▲<br>Smith<br>Smith                                     | CO<br>G                     | Search<br>Regiment ▲<br>11th U.S. Colored Heavy Artillery<br>22nd U.S. Colored Infantry                                                                                                 | E PDE Residency Native Native                                                     |           |  |
|       |                    | Show 25 v end<br>First Name A<br>James<br>James<br>James                                                                                                    | tries<br>MI<br>S<br>H | Last Name 🔺<br>Smith<br>Smith<br>Smith                            | CO<br>G<br>H                | Search<br>Regiment A<br>11th U.S. Colored Heavy Artillery<br>22nd U.S. Colored Infantry<br>25th U.S. Colored Infantry                                                                   |                                                                                   |           |  |
|       |                    | Show 25 • end<br>First Name •<br>James<br>James<br>James<br>James                                                                                                    | tries<br>MI<br>S<br>H | Last Name A<br>Smith<br>Smith<br>Smith<br>Smith                   | CO<br>G<br>G<br>H<br>B      | Search<br>Regiment  A<br>11th U.S. Colored Heavy Artillery<br>22nd U.S. Colored Infantry<br>25th U.S. Colored Infantry<br>29th Connecticut Colored Infantry                             |                                                                                   |           |  |
|       |                    | Show 25 • end<br>First Name •<br>James<br>James<br>James<br>James<br>James                                                                                                    | tries<br>MI<br>S<br>H | Last Name ▲<br>Smith<br>Smith<br>Smith<br>Smith<br>Smith<br>Smith | CO<br>G<br>G<br>H<br>B<br>I | Search<br>Regiment A<br>11th U.S. Colored Heavy Artillery<br>22nd U.S. Colored Infantry<br>25th U.S. Colored Infantry<br>29th Connecticut Colored Infantry<br>6th U.S. Colored Infantry | E PDE Residency Residency Native Native Native Native Native Native Native Native |           |  |

# **Filtering & Searching Tables – Example PDF**

Example PDF output file.

Utilizing filters: Last Name=Smith First Name=James We have 5 results. Delaware Directory of African American Civil War Veterans

**()** 

| irst Name      | Residency |
|----------------|-----------|
| James          | Native    |
| James          | Native    |
| James          | Native    |
| James          | Native    |
| James          | Native    |
| James<br>James |           |

1 / 1

The complete site is searchable. Click on the spy glass and type in your search. Example here is "Civil War". DO NOT hit enter. The search will now display a list of pages where Civil War can be found with a scroll bar. Click on the page of interest.

#### Site Searching 🔞 Member Meeting Materials 201 🗙 🛛 🔞 DG Research Guide - Delaware 🗴 🔞 Delaware Resources for Everyo 🗴 🕂 ← → C delgensoc.org/reference-center/delaware-resources/ Q Guest **Delaware Genealogical Society** Celebrating 44 Years of Service About Us V Events V Reference Center V DG Research Guide V Civil War Home » Reference Center » Delaware Resources for Everyone Delaware Directory of Afric. NEW! African American Ci. Delaware Resources for Ev Member Meeting Materials **Delaware Resources for Evervone** History, Chronology, and A Listed below are resources for both members and nonmembers. Even more are available to members. Learn membership at Join/Renew Web page links Comments NEW! African American NEW! This searchable directory lists the names, companies, and regiments of 1,868 African American <u>Civil War Veterans – a</u> Delaware residents in 49 regiments who were veterans of the Civil War. Also included are a historical **Delaware Directory** background, list of the 49 regiments, and a chronology and history of local regiment enlistments at Camp William Penn **Cemeteries in Delaware** List of many cemeteries in Delaware. DGS Journal Table of The Delaware Genealogical Society Journal (DGS Journal) was published from 1980-2020. Its Table of **Contents and Indexes** Contents, Subject and Name Indexes are available to all. Access to the Journal Archive is accessible to members only. DGS Member Meeting The table of contents to DGS member meeting materials is available to all. Access to speaker handouts Materials -Table of and recorded webinars is accessible to members only Contents

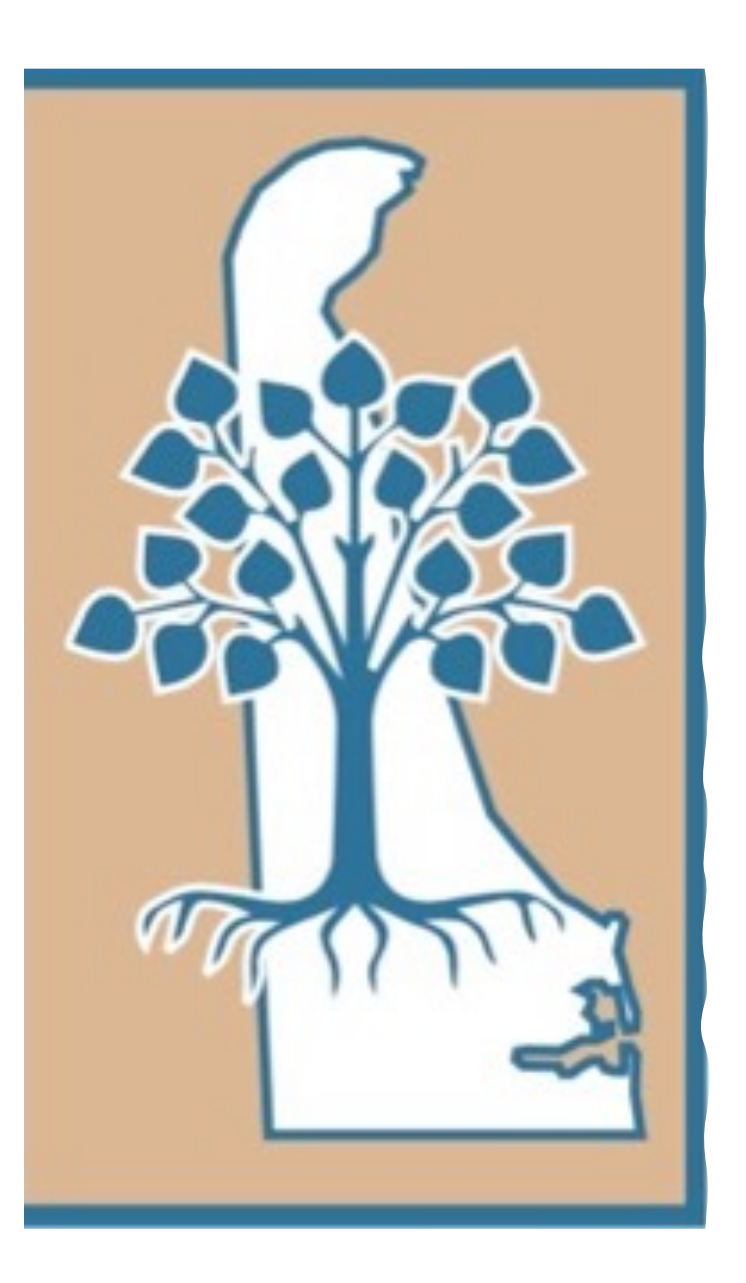

Delaware Genealogical Society Demonstration

https://delgensoc.org

• Irene Monley →Live Site Demonstration